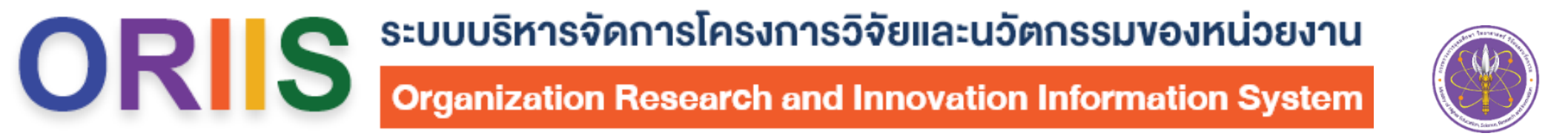

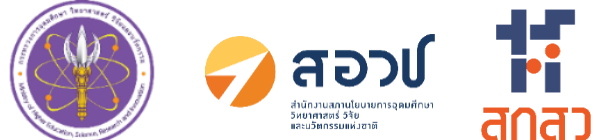

# อบรมการใช้งานระบบ ORIIS สำหรับนักวิจัย

วันที่ 26 กันยายน 2567

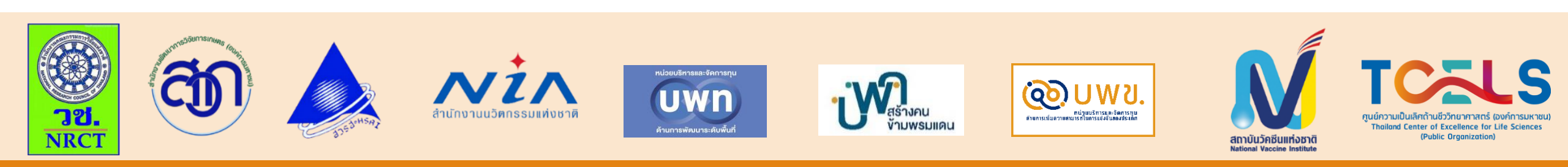

#### ดาวน์โหลดเอกสารประกอบการอบรม

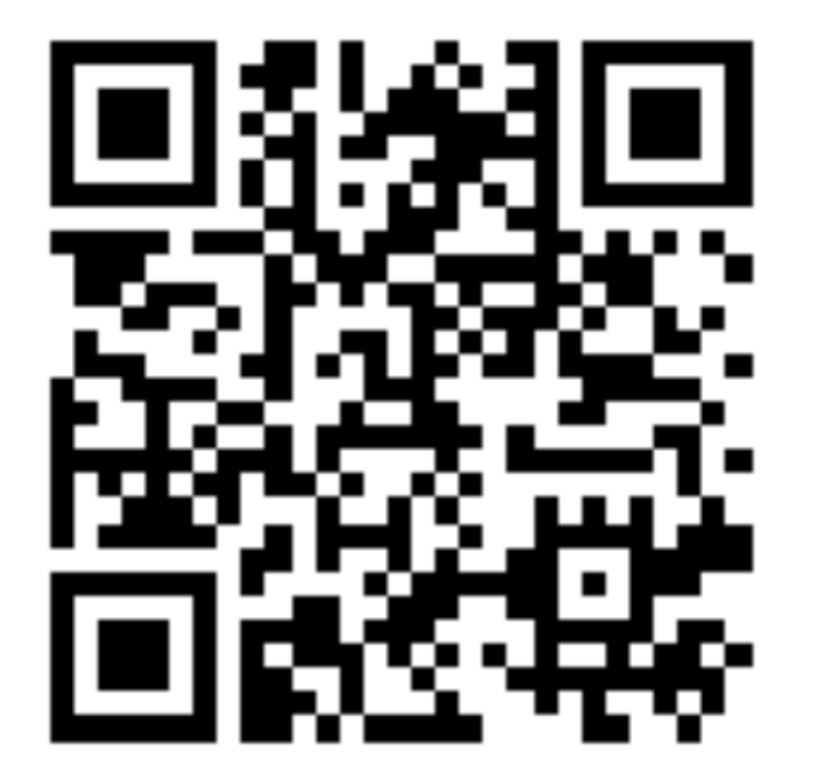

https://www.nriis.go.th/www/NewsEventDetail. aspx?nid=11950

#### ระบบข้อมูลสารสนเทศวิจัยและนวัตกรรมแห่งชาติ (National Research and Innovation Information System : NRIIS)

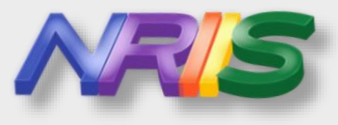

เป็นระบบที่พัฒนาขึ้น เพื่อบริหารภาพรวม

- ของการวิจัยและนวัตกรรม
- ให้เป็นระบบข้อมูลกลางของประเทศ
- โดยเริ่มเปิดการใช้งานอย่างเป็นทางการ
- เมื่อวันที่ <u>9 มีนาคม 2563</u>

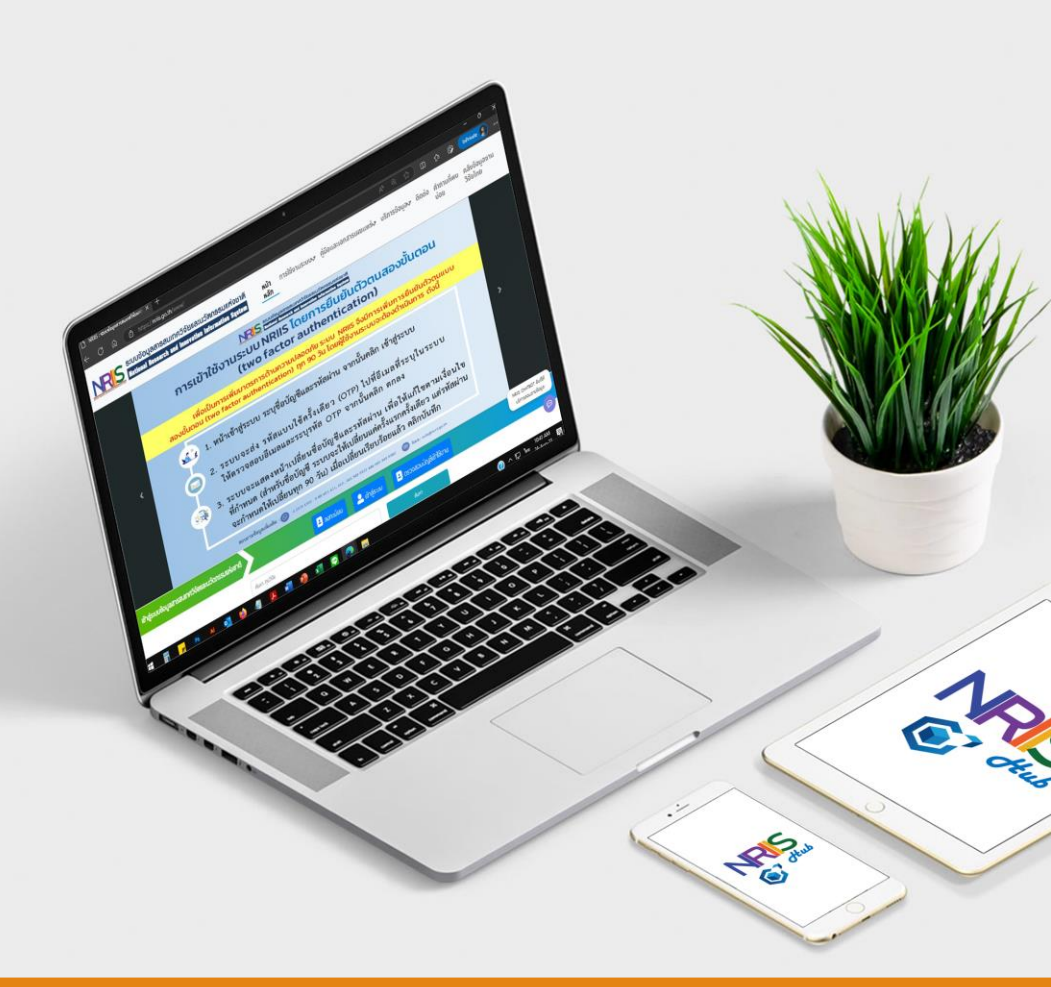

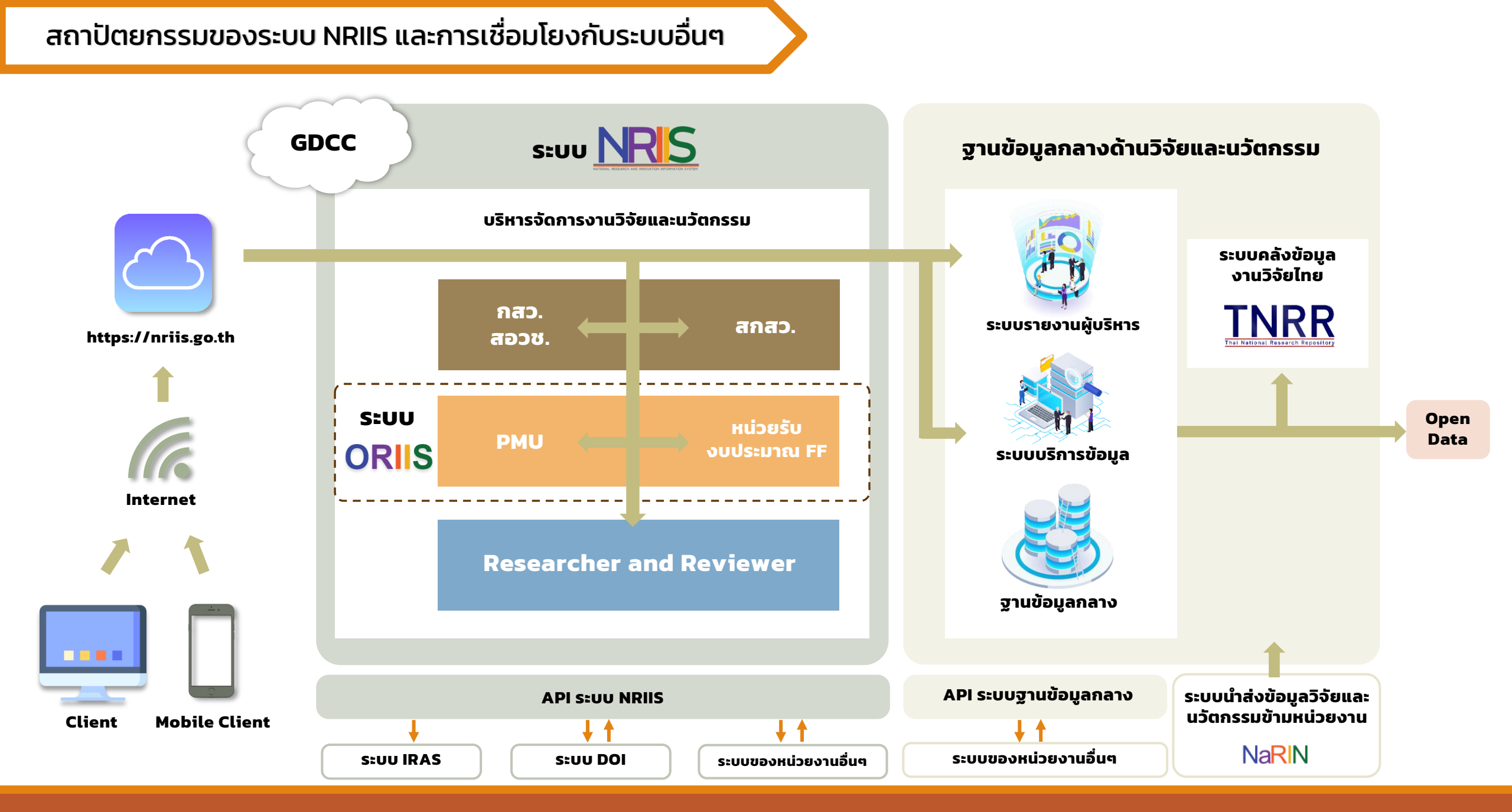

### ระบบข้อมูลสารสนเทศวิจัยและนวัตกรรมแห่งชาติ (NRIIS)

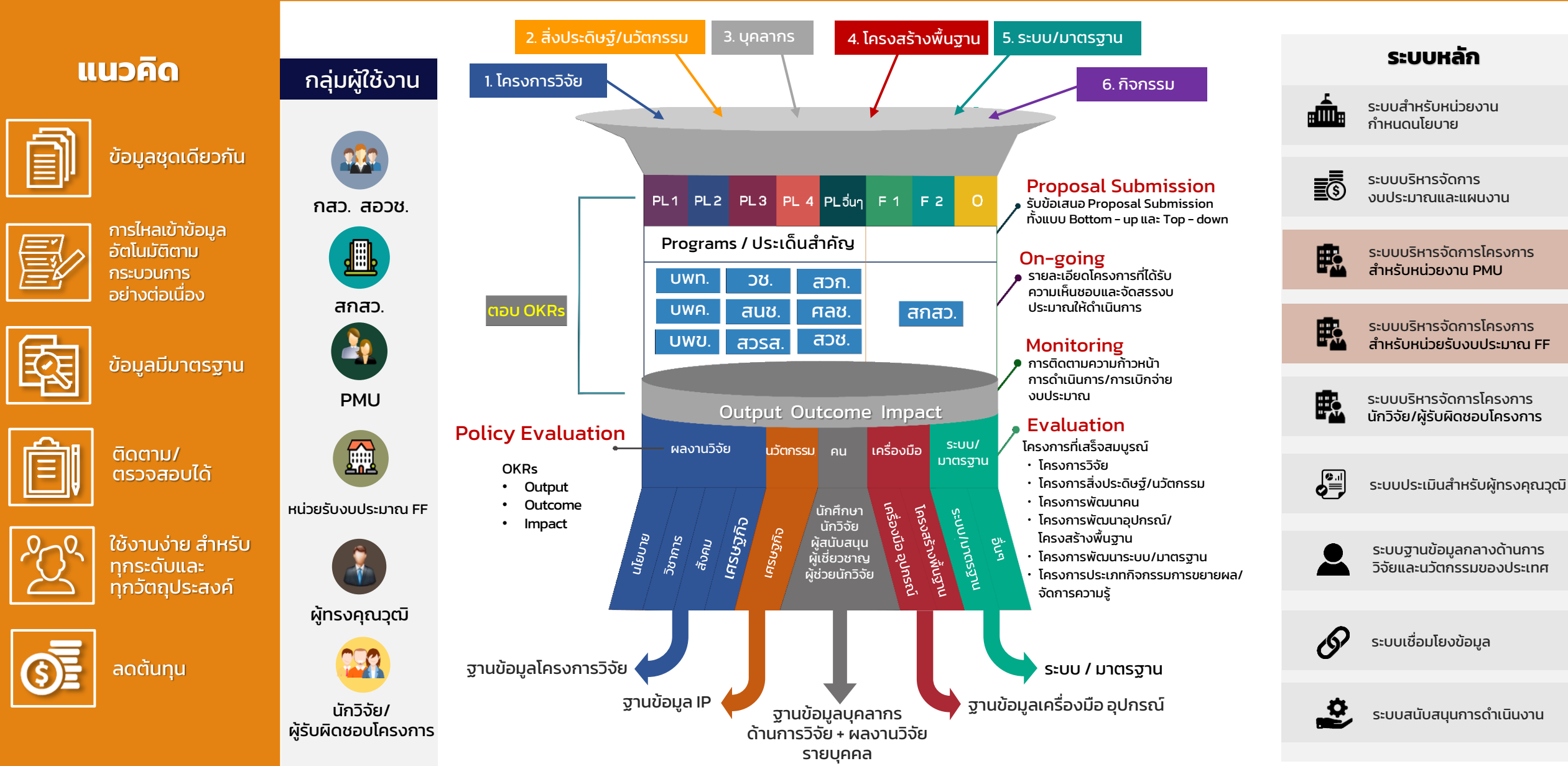

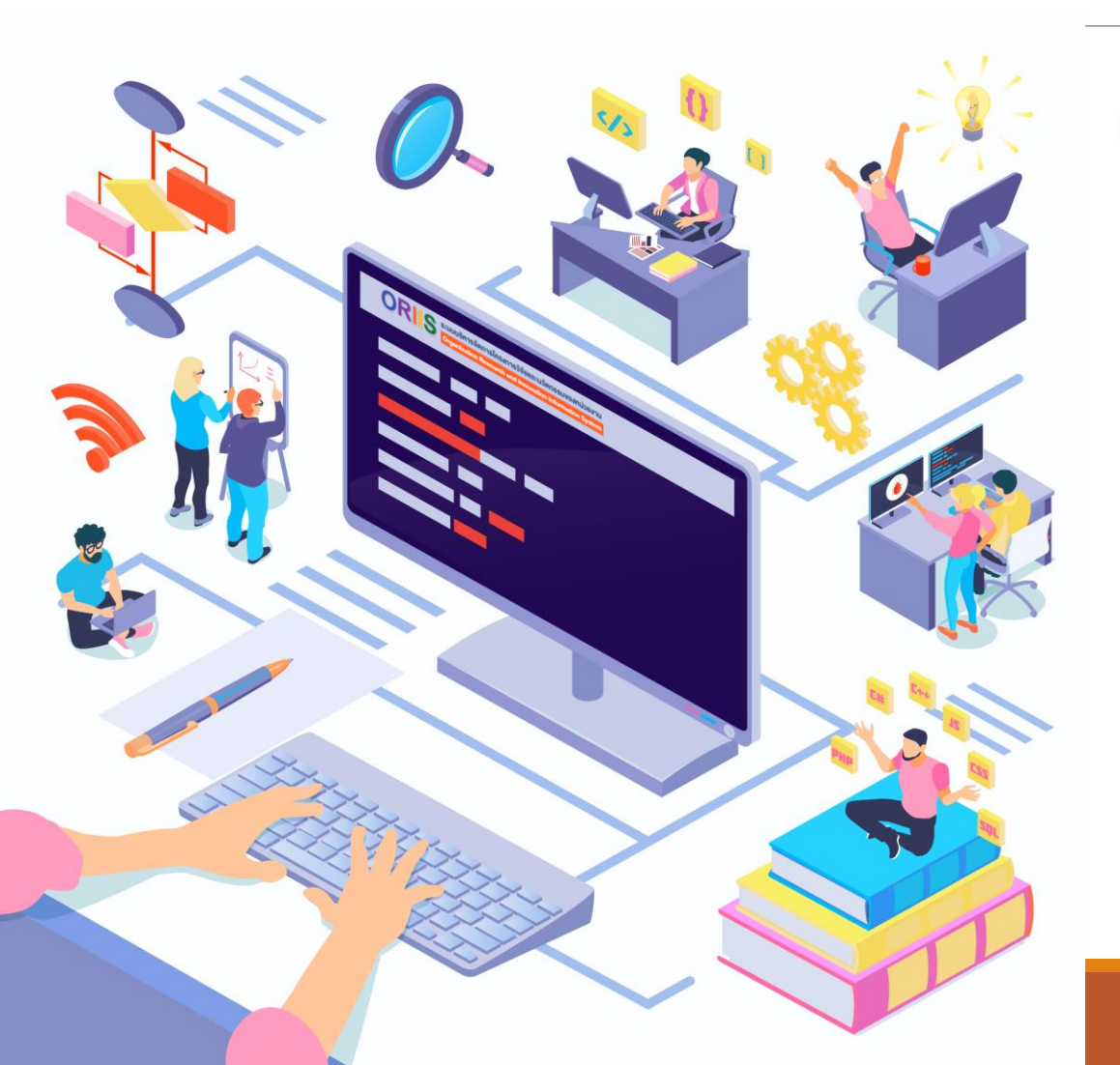

ORIS ระบบบริหารจัดการโครงการวิจัยและนวัตกรรมของหน่วยงาน Organization Research and Innovation Information System

เป็นระบบที่พัฒนาสำหรับให้หน่วยบริหารจัดการทุนวิจัย (PMU) ประกอบไปด้วย 9 PMU และหน่วยรับงบประมาณ Fundamental Fund (FF) ซึ่งประกอบไปด้วยหน่วยงาน ระดับกรมและมหาวิทยาลัย ใช้ในการบริหารจัดการ โครงการของหน่วยงาน โดยสามารถบริหารจัดการได้ทั้ง โครงการจากแหล่งงประมาณ ววน. และจากแหล่ง งบประมาณอื่น

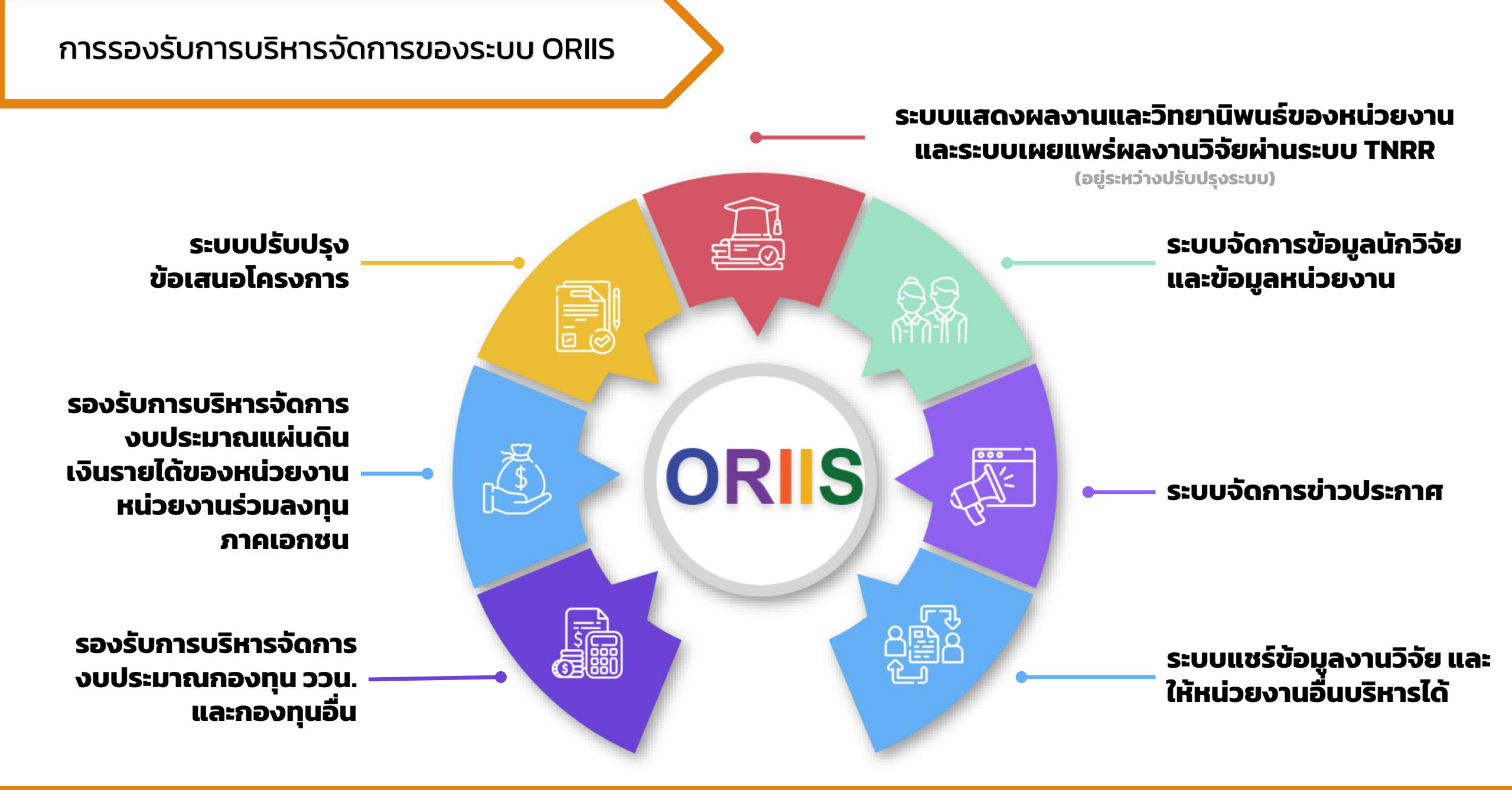

#### แผนผัง แนวคิดและหลักการทำงานของการบริหารจัดการโครงการ และงบประมาณวิจัยและนวัตกรรม ของหน่วยงานวิจัย

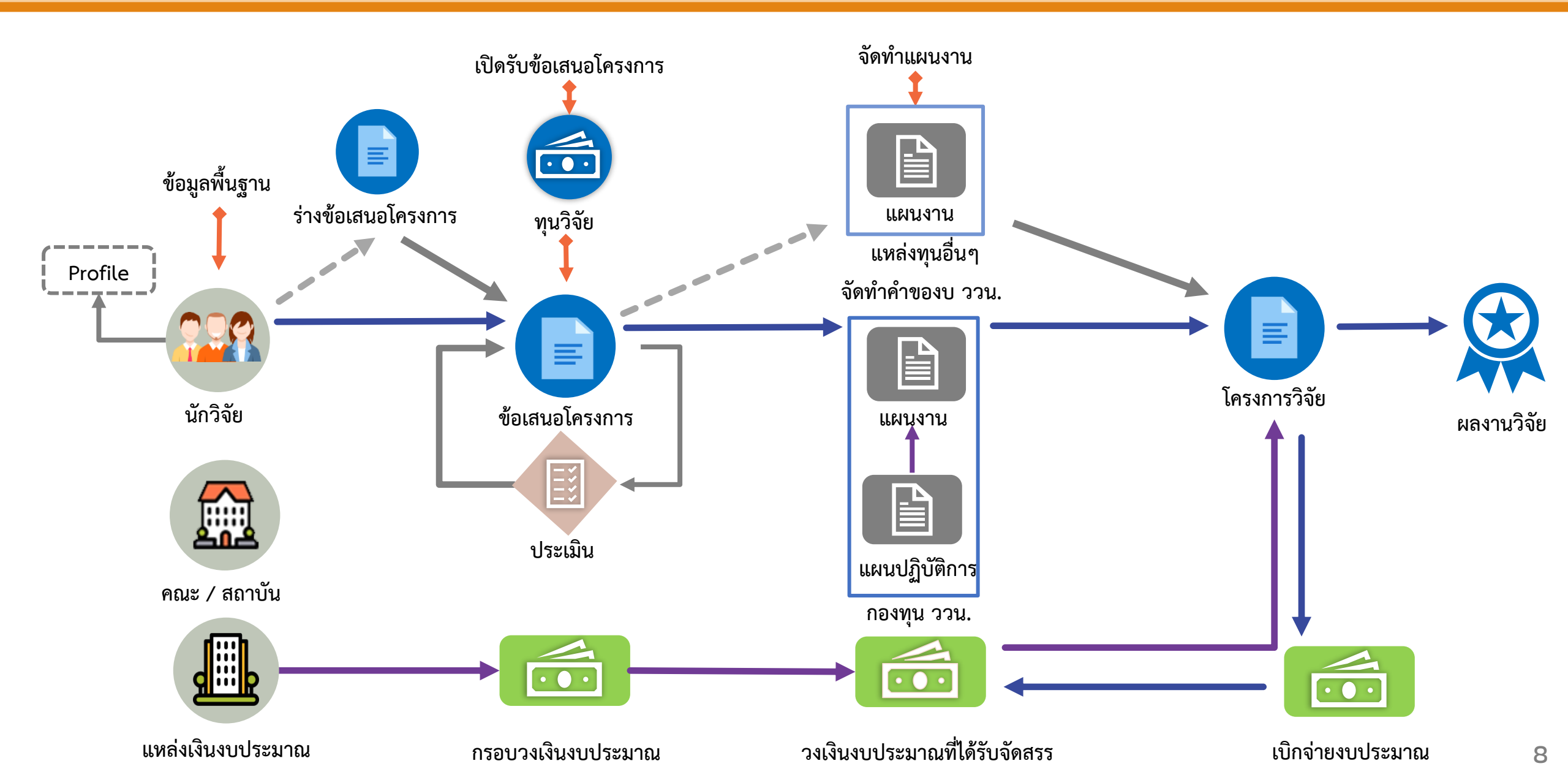

#### กระบวนการทำงานของระบบ ORIIS สำหรับ PMU/หน่วยรับงบประมาณ FF

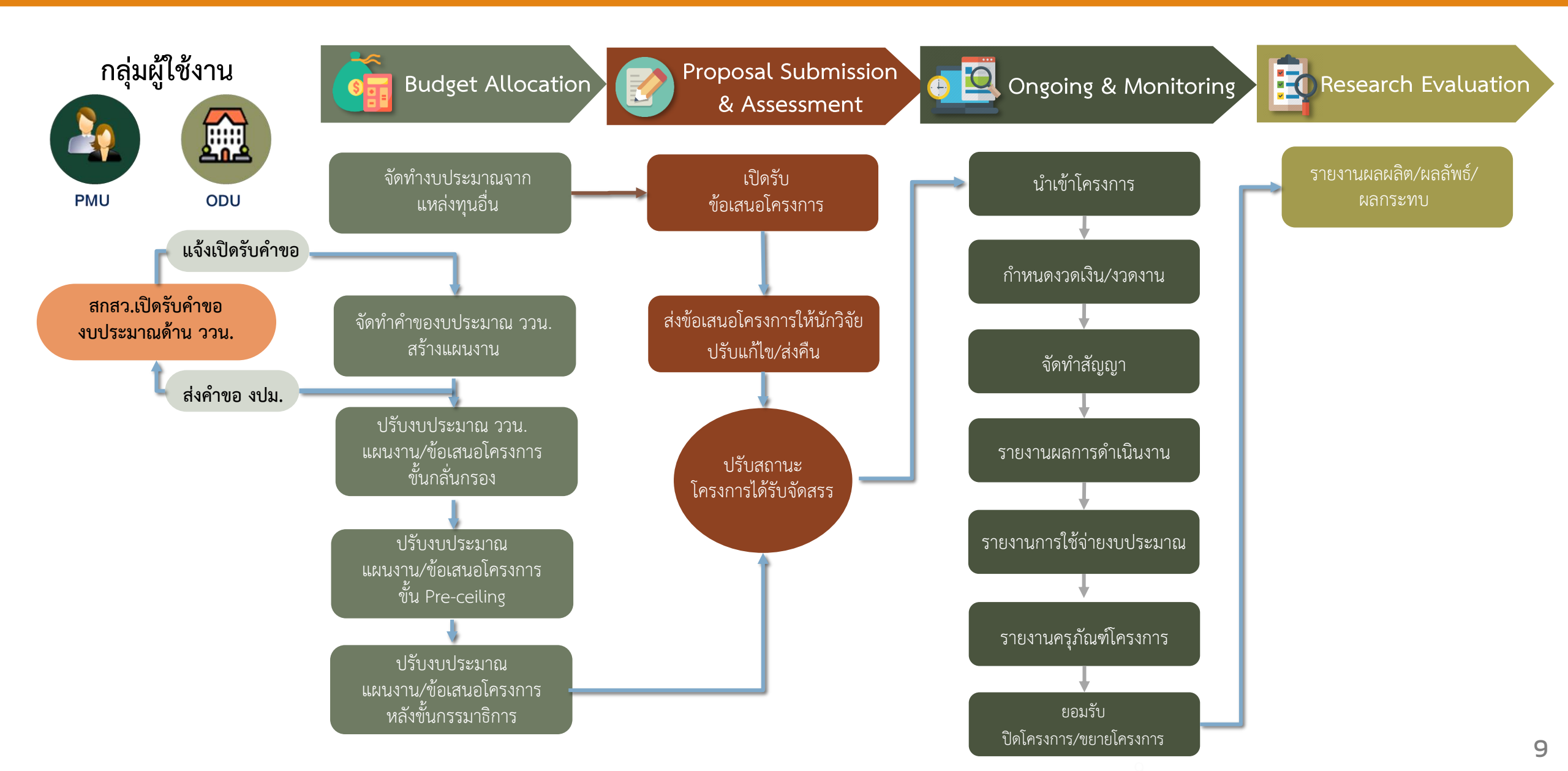

#### กระบวนการทำงานของระบบ ORIIS สำหรับ นักวิจัย/ผู้รับผิดชอบโครงการ

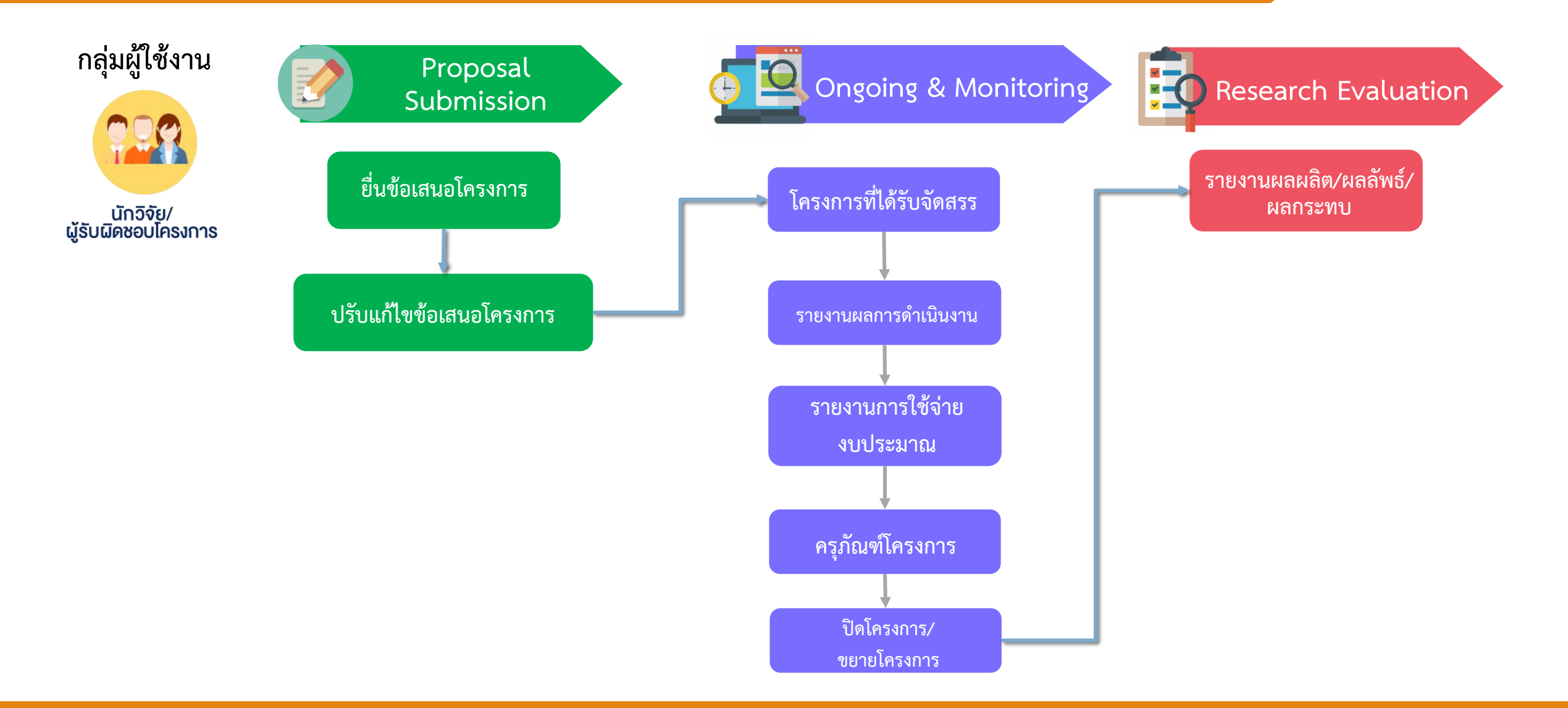

# การใช้งานระบบ NRIIS สำหรับนักวิจัย

## https://nriis.go.th

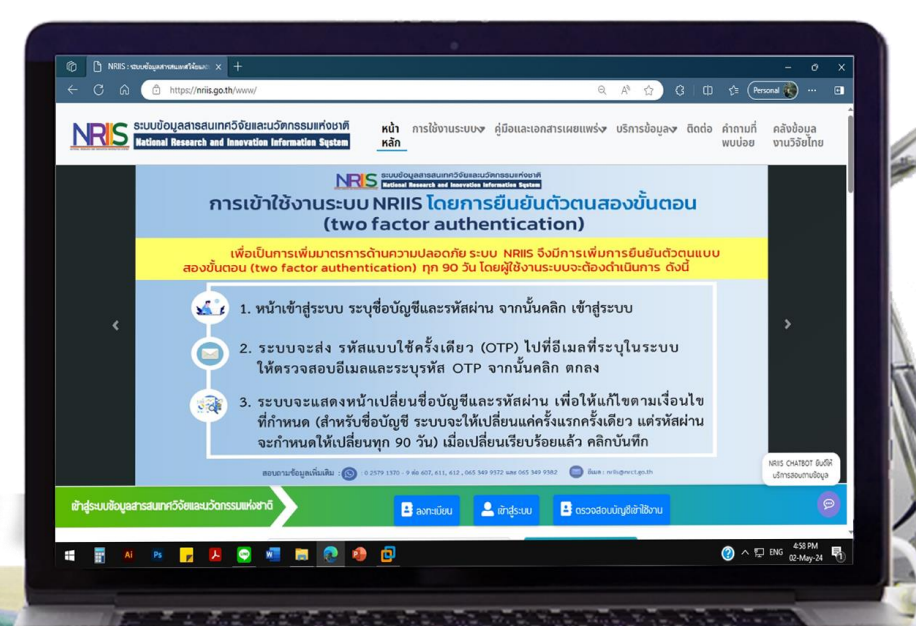

Steve Jobs by Walter Isaacso.

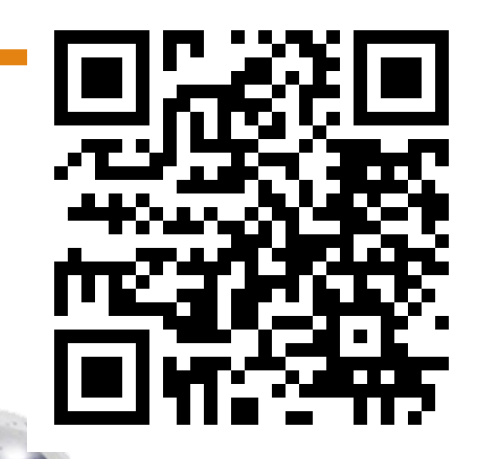

11

### ลงทะเบียนนักวิจัยใหม่

S ระบบข้อมูลสารสนเทศวิจัยและนวัตกรรมแห่งชาติ National Research and Innovation Information System หน้า การใช้งานระบบง คู่มือและเอกสารเผยแพร่ง บริการข้อมูลง ติดต่อ คำถามที่ คล้ หลัก พบบ่อย งา

ุคลังข้อมูล งานวิจัยไทย

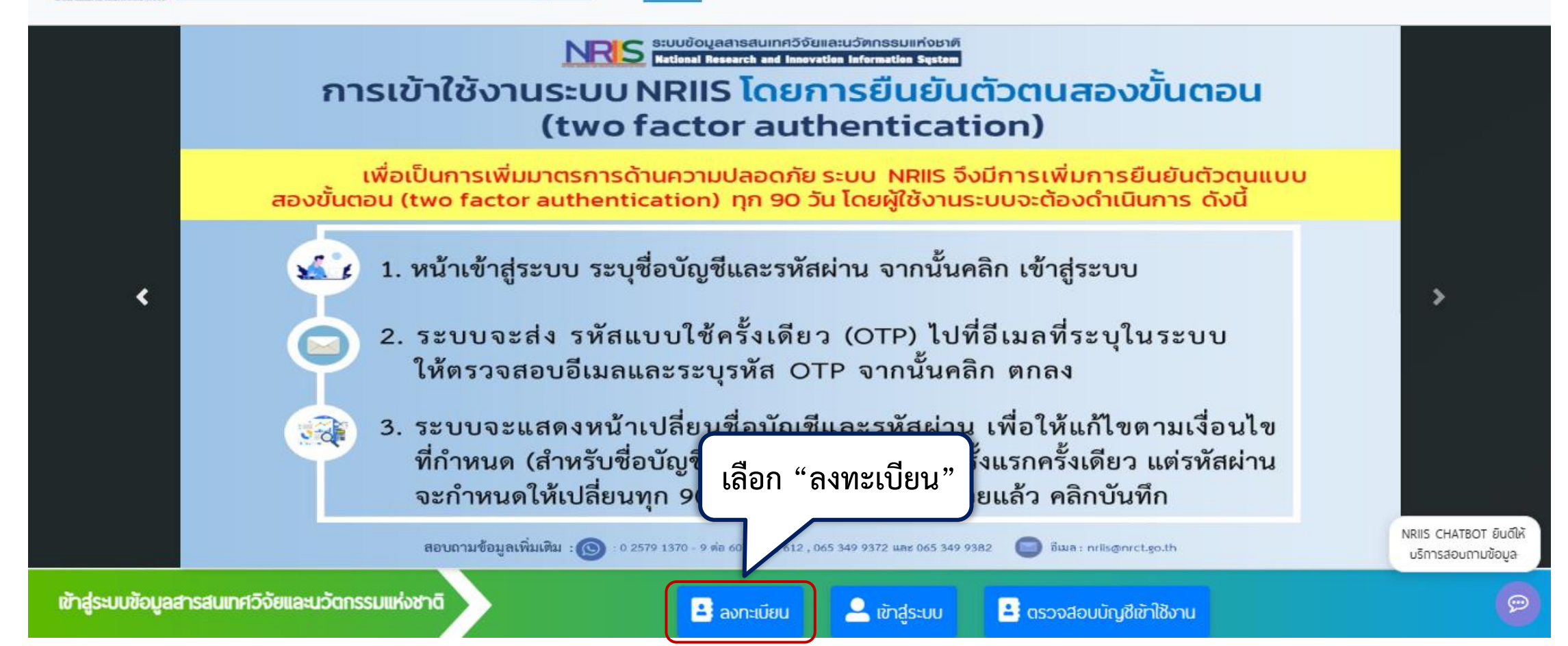

### ลงทะเบียนนักวิจัยใหม่ (ต่อ)

| ลงทะเบียนผู้ใช้ใหม่                                                                                                    |                                           | ความเชี่ยวขาญ                                                                                                    |                                                                                                |
|----------------------------------------------------------------------------------------------------|-------------------------------------------|----------------------------------------------------------------------------------------------------|------------------------------------------------------------------------------------------------|
| <u>มาสนไม่ทะเอริตรอก</u>                                                                                                    |                                           | *ahan ISCEDI                                                                                                    | 00 Generic programmes and qualifications                                                       |
| ดรวจสองมักสัสดงท่ามใประเม                                                                                                    |                                           | *ahran ISCED2.                                                                                                    | 000 Generic programmes and qualifications not further defined $\qquad \lor$                    |
|                                                                                                    |                                           | *สาณา ISCED3                                                                                                    | 0000 Generic programmes and qualifications not further defined v                               |
| ชาวต่างชาติ<br>(Foreinner)                                                                                                    | @lulbl/No Obl/Yes                         | "ระบุความสี่ยวข่าญ                                                                                                    |                                                                                                |
| "กรุณาระบุสังกัดที่ทำงานของท่าน                                                                                                    |                                           |                                                                                                    |                                                                                                |
| กรุณาระบุสังกัดที่กำงานของก่านไปปัสสามที่ที่กษา เมื่องจากนั้นซินักวิจัย จะจ<br>กระกรวง : บริษัทได้ปา<br>หน่วยงานสังกัดกระกรวง : อื่นๆ          | ระบุรายละเอียดข้อมูลของนักวิจัย           | เงื่อนไขการเข้าใช้ระบบข้อมูลสารสนเทศวิจัยและนวัตกรรมแห่งชาติ                                                                                                    | <sub>ระบบ NR</sub> 2. ระบุความเชี่ยวชาญ                                                        |
| หน่วยงานของกาน : -<br>คณฟสถานัน/สำนัก/กอง ของก่าน : -<br>เมื่อองกะมัยนเลงซ้ายงนได้แล้ว นักวีอัยสามารถเพิ่มประวัติการศึกษาได้ที่มนู ชีอมูลส่วน; |                                           | ระบงข้อมูลสารสนภาศวิจัยและปวัดกรรมแห่งชาติ (ระบบ NRIIS) เป็นระบบสารสนภาศที่ พัฒนาขึ้นผ่<br>งานที่นำข้อมอการวิจัยขักระบบ และสำหรับหน่ายงานที่ที่ยวข้องกับการบริหารงานวิจัย                                                                                                    | ี้ออ่านวยความสะดวกให้กับหน่วยงานที่เกี่ยวข้องกับการวิจัยแห่งชาติ ได้ใช้ประโยชน์ทั้งสำหรับหน่วย |
|                                                                                                    | คืนจากซื้อหน่วยงาน หรือรหัสหน่วยงาน กันเก | งกันของสูงการของของของของการของของการของของการของของการของของ<br>ครึ่ง 3คริปกรรมนี้ประกาศของของประกาศไทยการประกาศได้ประกาศของของ                                                                                                    | โดยชี้โดยงากกลิ้อนไป ของหน่ายงานได้ผิดปลิ้อยองให้ยิดแปรยงานได้ตัวการก็อัย วังนเมโกลิ้อย        |
| โปรดเลือกกระทรวง                                                                                                    | = กรุณกเลือก                              | อนขาสาสมมาร เป็นของ เอยงอยู่สองกัดขนองกันของ เขาแขนง เอยงอยู่สา และขน เอยู่สอ สะ<br>เป็นของหน่วยงานติมสังกัดนักวิจัย และนักวิจัย                                                                                                    | น และคระทรวงสมอองคุณของ เมตะกุนวงชนองคุณสาย ค.ศ.ศ.ศ.                                           |
| โปรดเลือกหน่วยงานสังกัดกระทรวง                                                                                                    | = กรุณาลังก V ยอมร์                       | รับเงื่อนไข และแนวปฏิบัติ                                                                                                    |                                                                                                |
| โปรดเลือกหน่วยงานของท่าน                                                                                                    | -= กรุณาเลือก 2. ในการคุ้มครอ             | องข้อมูลส่วนบุคคล เกมน์ เกมน์ เกมน | รใช้งานระ และกลมีกและระ เพิ่มและกระมิบกตีวิถันและปรักกรรปแห่งชาติ (ระ แ NRIS)                  |
| โปรดเลือกคณะ/สถานัน/สำนัก/กอง ของท่าน                                                                                                    | = กรุณาเลือก                              | อกราบระบบจะของของของของของของของของของของของของของข                                                                                                    | รรยธรรม คุณธรรม และกฎหมาย กับด้วระบบหรือข้อมูลใม่ระบบ                                          |
|                                                                                                    |                                           | เร็าได้อ่านเมื่อนไขการเข้าใช้ระบบข้อมูลสำรสนบทวีวิจัยและนวัดกรรมแห่งชาติ (ระบบ NRIIS) เป็นเ                                                                                                    | ี้เข้าใจซัดเจนแล้ว และยอมรับจะปฏิบัติตามเงื่อนใชดังกล่าวทุกประการ                              |
| UWFI                                                                                                    | Othe Okius                                | 🕞อปรับเงื่อปไซ และยิปรอปให้ วช. ตรวจสอบข้อมูลของท่าน ไม่จำปข้อมูลของทรมการปกครอง ป                                                                                                    | ทั้งเป็นการยืนยันด้วงคคล-ตรวจสองซีอมูลของท่าน ในช่านชีอมูลของกรมการปกครอง เพื่อเป็น            |
| คามาหมายม                                                                                                    | กำนำหนักชื่อ                              | การอินอันด้วงค                                                                                                    |                                                                                                |
| Jao (rua)                                                                                                    | ซือ (ไทย)                                 | 🕞 🕞 พเข้าไว้อ่า 🥵 คลิก 🗸 รองข้อมูลส่วนบุคคล-ของระบบข้อมูลส                                                                                                    | กรสับมาศวิจัยและมีวัดกรรมแห่งชาติ (National Research and Innovation Information                |
| •นามสกุล- (ไทย)                                                                                                    | นามสกูล-(ใกย)                             | System : NRIIS) IGBG300 08                                                                                                    |                                                                                                |
|                                                                                                    |                                           |                                                                                                    |                                                                                                |
| าซีอ (อังกฤษ)                                                                                                    | ຊື່ອ (ອັ້ນກຖຸພ)                           | อื่นไม่ไข่ไปรแกรมอัดโบมัด<br>กอลตากเห                                                                                                    |                                                                                                |
| *Uhlidiga-(ດັ່ວກຊຸພ)                                                                                                    | นามสกุล- (อังกฤษ)                         | น้อมูลสังนมุคคล - น้อกังนมด                                                                                                    |                                                                                                |
| *อิเปลที่ดีดต่อของท่าน                                                                                                    | อีเมลที่ดีดด่ององท่าน                     | durfrage                                                                                                    | Do                                                                                             |
| "หมายเสขโทรศัพทามิอถือ                                                                                                    | กรอกในรูปแบบ 08X-XXX-XXXX                 |                                                                                                    |                                                                                                |
| "หมายเสขมัตรประชาชน                                                                                                    | หมายเสขนัดรประชาชน                        | 5                                                                                                    | າ<br>ເພື່ອງອາດ "                                                                               |
| *โปรดเลือกค่ำตามรักษาความปลอดภัย                                                                                                    | เพื่อนสนิทของคุณซื่อ ?                    |                                                                                                    | ואייו ושט                                                                                      |
| ากัวออม                                                                                                    | ท้าออม                                    |                                                                                                    |                                                                                                |

ระบบข้อมูลสาธสนเทศวิจัยและนวัตกธรมแห่งชาติ National Research and Innovation Information System การใช้งานระบบง ค่มือและเอกสารเผยแพร่ง บริการข้อมลง ติดต่อ คำถามที่ คลังข้อมล หน้า หลัก ิยดบบพ งานวิจัยไทย NRIS ระบบข้อมูลสารสนเทศอิจัยและแอ้ตกรรมแห่งชาติ National Research and Innovation Information Sestem การเข้าใช้งานระบบ NRIIS โดยการยืนยันตัวตนสองขั้นตอน (two factor authentication) ้เพื่อเป็นการเพิ่มมาตรการด้านความปลอดภัย ระบบ NRIIS จึงมีการเพิ่มการยืนยันตัวตนแบบ สองขั้นตอน (two factor authentication) ทุก 90 วัน โดยผู้ใช้งานระบบจะต้องดำเนินการ ดังนี้ 1. หน้าเข้าสู่ระบบ ระบุชื่อบัญชีและรหัสผ่าน จากนั้นคลิก เข้าสู่ระบบ × 4 < 2. ระบบจะส่ง รหัสแบบใช้ครั้งเดียว (OTP) ไปที่อีเมลที่ระบุในระบบ ให้ตรวจสอบอีเมลและระบุรหัส OTP จากนั้นคลิก ตกลง 3. ระบบจะแสดงหน้าเปลี่ยนชื่อบัญชีแล<del>ะระัสย่วน เพื่อให้แอ้ไ</del>ขตามเงื่อนไข 3 ที่กำหนด (สำหรับชื่อบัญชี ระบบจะให้เ เลือก "เข้าสู่ระบบ" ว แต่รหัสผ่าน จะกำหนดให้เปลี่ยนทุก 90 วัน) เมื่อเปลี นทึก NRIIS CHATBOT ยินด์ให้ สอบถามข้อมูลเพิ่มเติม : 💽 : 0 2579 1370 - 9 ต่อ 607, 611, 612 , 065 349 9372 🔲 ຄືເມລ : nriis@nrct.go.th บริการสอบถามข้อมล เข้าสู่ระบบข้อมูลสารสนเทศวิจัยและนวัตกรรมแห่งชาติ 🚢 ลงทะเบียน 🐣 เข้าสู่ระบบ 🔒 ตรวจสอบบัญชีเข้าใช้งาน

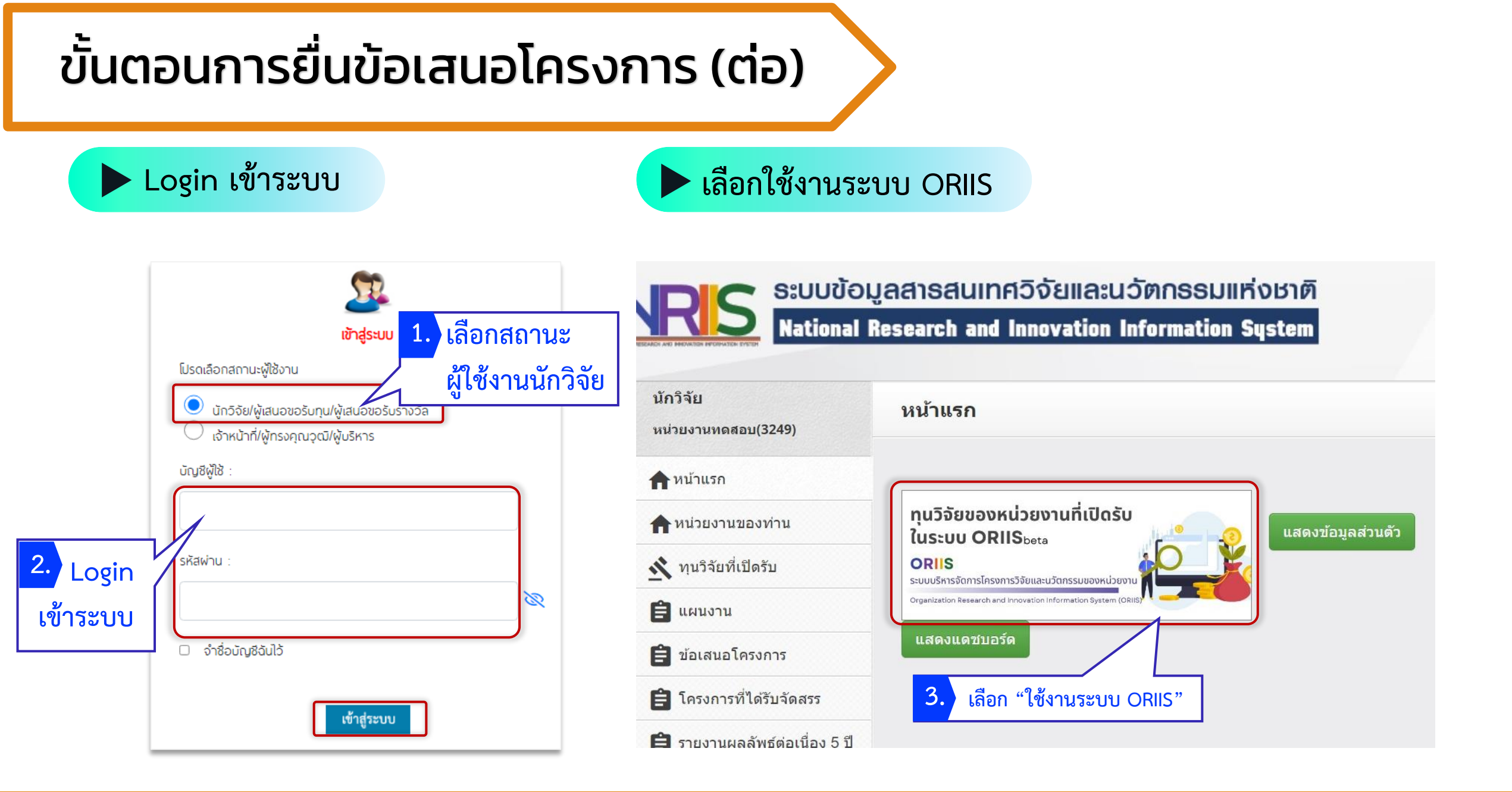

#### หน้าแรกระบบ ORIIS

#### แสดงภาพรวมโครงการของนักวิจัย

| หน่วยงานทดสอบ<br>ອ <sub>นักวิจัย</sub> |                                        |                                    |                         | ۹ 🌲 🕒                 |
|----------------------------------------|----------------------------------------|------------------------------------|-------------------------|-----------------------|
| Home ทุนวิจัยที่เปิดรับ 2              | ข้อเสนอโครงการ∨ โครงการที่ได้รับจัดสรร | รายงานผลลัพธ์ต่อเนื่อง 5 ปี        |                         | ORIIS <sub>beta</sub> |
| หน้าแรก <sup>/นักวิจัย</sup>           |                                        |                                    |                         |                       |
| ข้อมูลนักวิจัย                         |                                        |                                    |                         |                       |
| รหัส<br>ชื่อ<br>หน่วยงาน               | หน่วยงานทดสอบ                          |                                    |                         |                       |
| จำนวน                                  | ข้อเสนอโครงการที่ยื่นแล้ว              |                                    | จำนวนข้อเสนอโดรงศ       | าารที่ยังไม่ได้ยื่น   |
| ทั้งหมด<br>0                           | ห้วหน้าโครงการ<br>()                   |                                    | ทั้งหมด<br>3            | ห้วหน้าโครงการ<br>3   |
| จำนว                                   | อนโครงการที่ได้รับจัดสรร               |                                    | ข้อเสนอที่รอยอมรับเป็นค | าณะดำเนินโครงการ      |
| ทั้งหมด<br>0                           | ห้วหน้าโดรงการ<br>0                    |                                    | ทั้งหม<br>0             | a                     |
|                                        | Copyrigh                               | t © 2020 NRIIS. All rights reserve | d.                      |                       |

|                                                                                                    |                                                                                                    | รายละเอียดแผนงาน / ทุนวิจัยที่เปิดรับข้อเสนอโครงการ                                                                                                    |                                                                      |
|----------------------------------------------------------------------------------------------------|----------------------------------------------------------------------------------------------------|----------------------------------------------------------------------------------------------------|----------------------------------------------------------------------|
| < เลอกทุนว่จย                                                                                                    |                                                                                                    | รงโลงรูปวิจัย : 86971                                                                                                    |                                                                      |
|                                                                                                    |                                                                                                    | ปังมาไระมาณ : 2568                                                                                                    | a 5                                                                  |
|                                                                                                    |                                                                                                    | แผนงาน/พุนวิจัย: ทดสอบเป็ดวับช่อ by dev team                                                                                                    | รายละเอียดโครงการ                                                    |
|                                                                                                    |                                                                                                    | รายละเอียด : ทุศสอนเปิดรับช่อ by dev team                                                                                                    |                                                                      |
| น่วยงานทดสอบ                                                                                                    | ۹ 🌲 🕒                                                                                                    | URL:<br>แหล่งเสียงการไรการณ กลายหล่งเสรียรีพยาสาสสร์ วิธักและบรโดกรรม (กละหร                                                                                                    | 107.01                                                               |
|                                                                                                    | OBUC                                                                                                    | พน่วยงานที่ประกาศพุษ : หน่วองานหลสอบ                                                                                                    |                                                                      |
| ne ทุ่นวจัยทเปตรับ ขอเสนอโครงการ โครงการทใดรับจัดสรร รายงานผลสัพธตอเนอง 5 ป                                                                                                    | ORIS <sub>beta</sub>                                                                                                    | มิทีประกาศพุษ(ปีงบประมาณ) : 2568                                                                                                    |                                                                      |
| จัยที่เปิดรับ                                                                                                    |                                                                                                    | <b>ช่วงเวลาที่เป็ดวับข้อเสนอ :</b> 23 สิงหาคม 2567 เวลา 00:00 พ. ถึง 24 สิงหาคม 2567                                                                                                    | i7 taan 2359 w.                                                      |
|                                                                                                    |                                                                                                    | <b>งบะสนอขอต่อโครงการไม่เกิน :</b> 300,000 มาท                                                                                                    |                                                                      |
| ู่เค้าค้นหา                                                                                                    | กรุณาเลือก v Search                                                                                                    | <b>ประเภทโครงการที่รับ :</b> โครงการเดียว, แผนงาน หรือชุดโครงการ, โครงการอ่อย                                                                                                    | a                                                                    |
| นงาน / ทนวิจัยที่เปิดรับ                                                                                                    |                                                                                                    | การกำหนดไห้หัวหน้าหน่วยงานของ<br>มักวิจัยรับรองค่านระบบ :<br>มักวิจัยรับรองค่านระบบ :                                                                                                    |                                                                      |
|                                                                                                    |                                                                                                    | ระหะเวอาไม่เห็น: 3 ปี 0 เดือน                                                                                                    |                                                                      |
|                                                                                                    |                                                                                                    |                                                                                                    |                                                                      |
|                                                                                                    |                                                                                                    | ะ∦ัประสานงาน :                                                                                                    |                                                                      |
| 🔘 หน่วยงานหดสอบ                                                                                                    |                                                                                                    | ญี่ประสารองาม :                                                                                                    |                                                                      |
| พน่วยงานทดสอบ     DEV TEST     จำนวนเป็ดรับข้อเสนอการวิจัยและบวัดกรรมทั้งหมด 1 ทุนวิจัย                                                                                                    |                                                                                                    | ฟู่ระสามงาน:<br>ปี้บข้อเสบอโครงการ เลือกจากร่างข้อเสยเอ                                                                                                    |                                                                      |
| ั้<br>DEV TEST<br>จำนวนเปิดจินข้อเสนอการวิจัยและบริดกรรมทั้งหมด 1 หนวิจัย<br>21 (S1) พัฒนวระบบเศรษฐกิจชี้วภาพ-เศรษฐกิจหนุ่นเวียน-เศรษฐกิจดีเชียว (Bio-Circular-Green Economy: BCG                                                                                                    | 5) ในด้านการแพทช                                                                                                    | เม้าะสามงาน: -<br>ยื่นข้อเสนอโครงการ เลือกจากร่างข้อเสนอ                                                                                                    | 6. กรอกข้อมูลให้ครบถ้วน                                              |
| © หน่วยงานทดสอบ<br>DEV TEST<br>รัฐแสนอนรา<br>P1 (S1) พัฒนาระบบเศรษฐกิจชั่วภาพ-เศรษฐกิจหมุนเวียน-เศรษฐกิจสีเขียว (Bio-Circular-Green Economy: BCG<br>เะบบเศรษฐกิจมูลค่าสูง มีความยั่งยืนและเพิ่มรายได้ของประเทศ                                                                                                    | <sup>5) ในดำนถารแพพ</sup><br>5. "ดูรายละเอียด"                                                                                                    | มู่ประสามงาน: -<br>ยื่นข้อเสนอโครงการ เลือกจากร่างข้อเสนอ<br>มธะบงวน/หมาวิธีย พอสอบบปีครับข้                                                                                                    | 6. กรอกข้อมูลให้ครบถ้วน                                              |
| <ul> <li>หน่วยงานพดสอบ<br/>DEV TEST จำนวนเปิดรับข้อเสนอการวิจัยและบริดกรรมทั้งหมด 1 หนวิจัย</li> <li>14 (51) พัฒนาระบบเศรษฐกิจชี้วภาพ-เศรษฐกิจหมุนเวียน-เศรษฐกิจสี่เชี่ยว (Bio-Circular-Green Economy: BCG<br/>เะบบเศรษฐกิจมูลด่าสูง มีความยั่งยืนและเพิ่มรายได้ชองประเทศ</li> <li>SF พดสอบแผนงานย่อย</li> </ul>                                                                                                    | <sup>5) ในด้านการแพทย</sup><br>5. "ดูรายละเอียด"                                                                                                    | มู่มะสามงาน:<br>ยื่นข้อเสนอโครงการ เลือกจากร่างข้อเสนอ<br>แผนงาน/ทุนวิจัย ทดสอบเปิดรับข้อ<br>มน่วยงวนเข้าของแผนงาน/ทุนวิจัย หน่วยงานตอสอเ                                                                                      | 6. กรอกข้อมูลให้ครบถ้วน                                              |
|                                                                                                    | 5) ในด้านการแพพะ<br>5. "ดูรายละเอียด"<br>ยะแประมาณ                                                                                                    | มู่ประสาหงาน:<br>ยื่นข้อเสนอโครงการ เลือกจากว่างข้อเสนอ<br>แผนงาน/ทุนวิจัย ทดสอบเปิดรับข้อ<br>หน่วยงานเจ้าของแผนงาน/ทุนวิจัย หน่วยงานทดสอบ                                                                                     | by dev team                                                          |
| เม่วยงานหดสอบ           รับบายเป็ดรับข้อเสนอการวิรัยและบริดกรรมทั้งหมด 1 ทุบวิรัย           11 (S1) พัฒนาระบบแศรษฐกิจชีวภาพ-เศรษฐกิจหมุนเวียน-เศรษฐกิจสีเขียว (Bio-Circular-Green Economy: BCG ะบบเศรษฐกิจมูลค่าสูง มีความยังยืนและเพิ่มรายได้ของประเทศ           55 หคสอบแผนงานย่อย           จำนวนเป็ดรับข้อ by dev team           9 23 สิงหาคม 2567 เวลา 020:00 น 24 สิงหาคม 2567 เวลา 23:59 น.                                                                                                    | 5) ในด้านการแพทะ<br>5. "ดูรายละเอียด"<br><sup>Beudstarat</sup><br>2568 <b>Q</b> ตากละเอีย                                                               | มู่ประสามงาน: -<br>ยื่นข้อเสนอโครงการ เลือกจากว่างข้อแสนอ<br>แผนงาน/ทุนวิจัย ทดสอบเปิดวับข้อ<br>หน่วยงานเจ้าของแผนงาน/ทุนวิจัย หน่วยงานทดสอบ<br>ชื่อโครงการ                                                                    | by dev team                                                          |
| พน่วยงานหดสอบ           โยงานหมือรับข้อเสนอการวิรัยและบร้อกรรมทั้งหมด 1 ทุนวิรัย           รับบานเปิดรับชื่อเสนอการวิรัยและบร้อกรรมทั้งหมด 1 ทุนวิรัย           P1 (S1) พ้เดนาระบบเศรษฐกิจชี้วภาพ-เศรษฐกิจหมุนเวียน-เศรษฐกิจสีเขียว (Bio-Circular-Green Economy: BCG ระบบเศรษฐกิจมูลค่าสูง มีความยั่งยืนและเพิ่มรายได้ของประเทศ           SF ทดสอบแผนงานย่อย           หลัสมุนวิรัย           พสสมุนวิรัย           พสสมุนวิรัย           86971           พลสอบเปิดรับชื่อ by dev team           © ระมิเทศร์บรานรับรองจนถึงวันที่ -                                                                                                    | 5) ในด้านการแพทย<br>5. "ดูรายละเอียด"<br><sup>13</sup> ยนประมาณ<br>2568 Q ดายละเอียด<br>ขึ้นช่อเสนอ                                                     | มู่ประสานงาน: -<br>ยื่นข้อเสนอโครงการ เลือกจากร่างข้อเสนอ<br>แผนงาน/ทุนวิจัย ทดสอบเปิดรับข้อ<br>หน่วยงานเจ้าของแผนงาน/ทุนวิจัย หน่วยงานทดสอบ<br>ชื่อโครงการ<br>ภาษาไทย                                                         | 6. กรอกข้อมูลให้ครบถ้วน<br>a by dev team<br>ม                        |
| หน่วยงานทดสอบ<br>จำนวนเปิดจับร้องสนดการวิจัยและบรัดกรรมก็งามมด 1 ทุบวิจัย<br>P1 (S1) พัฒนาระบบเศราษฐกิจชี้วภาพ-เศราษฐกิจหมุนเวียน-เศราษฐกิจสี่เหียว (Bio-Circular-Green Economy: BCG<br>ระบบแศราษฐกิจมูลต่าสูง มีความยังยืนและเพิ่มรายได้ของประเทศ<br>SF ทดสอบแผนงานย่อย<br>จะเลิทุบวิจัย ทะวิจัยที่เปิดจับ<br>จะเลิทุบวิจัย ทะวิจัยที่เปิดจับ<br>86971 ทดสอบเป็ดวับชื่อ by dev team<br>© 23 สิ้งหาคม 2567 เวลา 00:00 น 24 สิ้งหาคม 2567 เวลา 23:59 น.<br>© หน่วยงานรับรองจนถึงวันที่ -                                                                                                    | 5) ในด้านการแพพะ<br>5. "ดูรายละเอียด"<br><sup>13</sup><br>19แประเภณ<br>2568 Q.ครายละเอียด                                                               | มู่ประสานงาน: -<br>ยื่นข้อเสนอโครงการ เลือกจากร่างข้อเสนอ<br>แผนงาน/ทุนวิจัย ทดสอบเปิดรับข้อ<br>หน่วยงานเจ้าของแผนงาน/ทุนวิจัย หน่วยงานทดสอบ<br>ชื่อโครงการ<br>ภาษาไทย<br>ชื่อโครงการ                                          | a by dev team                                                        |
| หน่วยงานหดสอบ<br>รายและรางสาม<br>P1 (51) พัฒนาระบบเศรษฐกิจชีวภาพ-เศรษฐกิจหมุนเวียน-เศรษฐกิจลีเซียว (Bio-Circular-Green Economy: BCG<br>ระบบเศรษฐกิจมูลค่าสูง มีความยั่งยืนและเพิ่มรายใด้ของประเทศ<br>SF ทดสอบแศนงานย่อย<br>ราโลหนริโย<br>ราโลหนริโย<br>86971 หดสอบเปิดวับชื่อ by dev team<br>© 23 ลิงหาคม 2567 เวลา 00:00 น 24 ลิงหาคม 2567 เวลา 23:59 น.<br>© หน่วยงานรับรองจนถึงวันที่ -                                                                                                    | 5) ในด้านการแพทช<br>5. "ดูรายละเอียด"<br>ประเมระมาณ<br>2568 (การายนะเมือด<br>ชีนบัลเสนอ<br>(เ                                                           | มู่ประสามงาน: -<br>ยื่นข้อเสนอโครงการ เลือกจากว่างข้อแสนอ<br>แผนงาน/ทุนวิจัย ทดสอบเปิดรับข้อ<br>หน่วยงานเจ้าของแผนงาน/ทุนวิจัย หน่วยงานทดสอบ<br>ชื่อโครงการ<br>ภาษาโทย<br>มี่อโครงการ<br>ภาษาอังกฤษ                            | a by dev team                                                        |
| หม่วยงานหดสอบ<br>รายแสรมฐกิจมูลค่าสูง มีความยังยืนและบริตรรมทั้งหมด 1 หบุริช<br>P1 (S1) พัฒนาระบบเศรษฐกิจชี้วภาพ-เศรษฐกิจหมุนเวียน-เศรษฐกิจสี้เชียว (Bio-Circular-Green Economy: BCG<br>ระบบเศรษฐกิจมูลค่าสูง มีความยังยืนและเพิ่มรายได้ของประเทศ<br>SF หลสอบแศนงานย่อย<br>จนัสหนร์ชัน<br>86971 หต่สอบเปิดรับช้อ by dev team<br>© 23 สิงหาคม 2567 เวลา 00:00 น 24 สิงหาคม 2567 เวลา 23:59 น.<br>© หน่วยงานรับรองจนถึงวันที่ -                                                                                                    | 5) ในด้านการแพพะ<br>5. "ดูรายละเอียด"<br>ยะแระมาล<br>2568 (ครายละเอียด<br>ยันบัลแสนอ<br>(< > >)                                                         | มู่ประสานงาน: -<br>ยื่นข้อเสนอโครงการ เลือกจากว่างข้อเสนอ<br>แผนงาน/ทุนวิจัย ทดสอบเปิดวับข้อ<br>หน่วยงานเจ้าของแผนงาน/ทุนวิจัย หน่วยงานทดสอบ<br>ชื่อโครงการ<br>ภาษาไทย<br>ประเภทโครงการ โครงการเดีย                            | a by dev team<br>υ 2 2 2 2 2 2 2 2 2 2 2 2 2 2 2 2 2 2 2             |
| หน่วยงานหดสอบ           ข้างวนปัตรับข้อสนอการริจัยและบริดารรมทั้งหมด 1 หนังขอ           P1 (S1) พัฒนาระบบเศรษฐกิจชั่วภาพ-เศรษฐกิจหมุนเวียน-เศรษฐกิจลี่เขียว (Bio-Circular-Green Economy: BCG<br>ระบบเศรษฐกิจมูลค่าสูง มีความยั่งยืนและเพิ่มรายได้ของประเทศ           SF หดสอบแผนงานต่อย           ข้อหมายนางชั่น           ข้อหมายนางชั่น           หลายงบน           86971           หดสอบเป็ดรับช้องงานรับรองจนถึงวันที่ -           23 สิงหาคม 2567 เวลา 00:00 น 24 สิงหาคม 2567 เวลา 23:59 น.           ๑ หน่วยงานรับรองจนถึงวันที่ -                                                                                                    | ร) ในดำนการแพพ<br>5. "ดูรายละเอียด"<br>ยะแประมาน<br>2568 (รายละเอียด<br>ชีนรับเลนอ<br>เลือก "ยื่นข้อเสนอ"                                               | มุประสามงาน -<br>ยื่นข้อเสนอโครงการ เลือกรากร่างข้อเสนอ<br>แผนงาน/ทุนวิจัย ทดสอบเปิดรับข้อ<br>หน่วยงานเจ้าของแผนงาน/ทุนวิจัย หน่วยงานทดสอบ<br>ชื่อโครงการ<br>ภาษาไทย<br>ชื่อโครงการ<br>ภาษาอังกฤษ<br>ประเภทโครงการ โครงการเดีย | a by dev team         บ         22         2         21         2    |
| หน่วยงานหดสอบ           รายามสมิตร์บร่อเสนอการวิรัยและบริดกรรมก็งหมด 1 หนวรัย           P1 (51) พัฒนาระบบแตรษฐกิจชั่วภาพ-เศรษฐกิจหมุนเวียน-เศรษฐกิจสีเซียว (Bio-Circular-Green Economy: BCG<br>ระบบแตรษฐกิจมูลค่าสูง มีความยังยินและเพิ่มรายได้ของประเทศ           SF         พดสอบแผนงานย่อย           หลือมแผนงงานย่อย           หลือมเน็มงานข้อย           หลือมแผนงงานย่อย           หลือมเป็นหนงานย่อย           หลือมเป็นหนงานย่อย           หลือมเป็ดรับช่อ kg dev team           © 23 สิงหาคม 2567 เวลา 00:00 น 24 สิงหาคม 2567 เวลา 23:59 น.           © หน่วยงานรับรองจนถึงวันที่ -                                                                                                    | <ul> <li>มิษามการแพทน</li> <li>5. "ดูรายละเอียด"</li> <li>มิยะแประมาณ</li> <li>2568 (ครายณะเม็กต<br/>ชีนข้อแสนอ</li> <li>เลือก "ยื่นข้อเสนอ"</li> </ul> | มู่ประสามงาน: -<br>ยื่นข้อเสนอโครงการ เลือกจากว่างข้อแสนอ<br>แผนงาน/ทุนวิจัย ทดสอบเปิดวับข้อ<br>หน่วยงานเจ้าของแผนงาน/ทุนวิจัย หน่วยงานทดสอบ<br>ชื่อโครงการ<br>ภาษาโทย<br>ประเภทโครงการ โครงการเดีย                            | a by dev team<br>ม<br>ข                                              |
| หน่วยงานหตลอบ<br>งานวนปัตจับข้อสมอการวิจัยและบริดารรมทั้งหมด 1 หนวิจัย<br>P1 (S1) พัฒนาระบบเศรษฐกิจข้อภาพ-เศรษฐกิจหมุนเวียน-เศรษฐกิจสีเขียว (Bio-Circular-Green Economy: BCG<br>ระบบเศรษฐกิจมูลค่าสูง มีความยังยืนและเพิ่มรายได้ของประเทศ<br>SF ทดสอบแศรษรามถึง<br>พระสินบริจัย<br>พระสินบริจัย<br>พระสอบเป็นรวบร้อ<br>พระสอบเป็นรวบร้อง<br>พระสอบเป็นรวบร้อง<br>พระสอบเป็นร้อง<br>พระสอบเป็นรวบร้อง<br>พระสอบเป็นรวบร้อง<br>พระสอบเป็นรวบร้อง<br>พระสอบเป็นรวบร้อง<br>พระสอบเป็นรวบร้อง<br>พระสอบเป็นรวบร้อง<br>พระสอบเป็นร้อง<br>พระสอบเป็นร้อง<br>พระ | 5) ในคำนการแพพะ<br>5. "ดูรายละเอียด"<br>ยะแประมาณ<br>2568 (ครายละเอียด<br>ชีนข้อแสนอ<br>เลือก "ยื่นข้อเสนอ"                                             | มู่ประสานงาน ·<br>ยื่นข้อเสนอโครงการ เลือกจากว่างข้อเสนอ<br>แผนงาน/ทุนวิจัย ทดสอบเปิดรับข้อ<br>หน่วยงานเจ้าของแผนงาน/ทุนวิจัย หน่วยงานทดสอบ<br>ชื่อโครงการ<br>ภาษาไทย<br>ชื่อโครงการ<br>ภาษาไทย<br>ประเภทโครงการ โครงการเดีย   | 6.     กรอกข้อมูลให้ครบถ้วน       ia by dev team     ม       ม     ม |

| 🕨 กรอกข้                                               | อเสนอโครงการ                                             |   |
|--------------------------------------------------------|----------------------------------------------------------|---|
| <b>ม้อมูลทั่วไป</b> ข้อมูลโครงการ แ <i>เ</i>           | นงาน ผลผลิด/ผลลัพธ์/ผลกระทบ เอกสารแนบ ตรวจสอบความถูกต้อง |   |
| ความสอดคล้องของข้อเสนอโครงการ กับแต                    | นงานของแหล่งทุน                                          |   |
| เป้าหมาย (Objective)                                   | กรุณาเลือก                                               | ~ |
| ผลส้มฤทธิ์ที่สำคัญ (Key-Result หลัก)                   |                                                          | ~ |
| ผลสัมฤทธิ์ที่สำคัญ (Key-Result รอง)                    | ารณาเชือบ                                                | ~ |
| รายละเอียดโครงการ                                      |                                                          |   |
| *ชื่อโครงการ (ภาษาไทย)                                 | ทดสอบ                                                    | ~ |
| *ชื่อโครงการ (ภาษาอังกฤษ)                              | test                                                     | ~ |
| ประเภทโครงการ                                          | <ul> <li>โครงการเดี่ยว (ชุดโครงการ)</li> </ul>           |   |
| ลักษณะโครงการ                                          | ⊙ โครงการใหม่ ◯ ต่อเนื่อง                                |   |
| <b>ระยะเวลาโครงการ</b><br>รวมดลอดโครงการวิจัยเสร็จสั้น | 1 🗸 ปี 0 เดือน                                           |   |
| มีการยื่นเสนอนี้กับหน่วยงานอื่นหรือไม่<br>คำสำคัญ      | ີ 1,111 🔾 ນີ                                             |   |
| ภาษาไทย                                                | ศาสาคัญ                                                  |   |
| ภาษาอังกฤษ                                             | ศาสารัญ +                                                |   |

| สาขาวิชาการ 🚯           |            |        |
|-------------------------|------------|--------|
| * ISCED Broad field     | กรุณาเลือก | ~      |
| * ISCED Narrow field    | กรุณาเลือก | ~      |
| * ISCED Detailed field  | กรุณาเลือก | ~      |
| สาขาการวิจัย 🚯          |            |        |
| * สาขาการวิจัยหลัก OECD | กรุณาเลือก | -      |
| * สาขาการวิจัยย่อย OECD | กรุณาเลือก | $\sim$ |
| * สาขาที่เกี่ยวข้อง     | กรุณาเลือก | ~      |

#### คณะผู้วิจัย <mark>1 รายการ</mark>

9

นักวิจัยสามารถยอมรับเป็นคณะดำเนินโครงการ โดยสามารถดำเนินการได้ 3 วิธี ดังนี้

1. นักวิจัยคลิกยอมรับผ่านทางลิงก์ในอีเมล ที่หัวหน้าโครงการคลิกส่งอีเมลจากหัวข้อคณะผู้วิจัย

 นักวิจัยเข้าระบบและคลิกแสดงแดชบอร์ด จะแสดงหัวข้อ ข้อเสนอที่รอยอมรับเป็นคณะด่าเนินโครงการ เมื่อคลิกที่ดั่วเลขจะปรากฏรายชื่อข้อเสนอโครงการ และสามารถคลิกยอมรับ หรือไม่ ยอมรับ จากนั้นคลิก บันทึก

 บักวิจัยเข้าระบบและคลิกที่เมนู ข้อเสนอโครงการ จะแสดงหัวข้อ ข้อเสนอที่รอยอมรับเป็นคณะดำเนินโครงการ เมื่อคลิกที่ดัวเลขจะปรากฏรายชื่อข้อเสนอโครงการ และสามารถคลิกยอมรับ หรือไม่ยอมรับ จากนั้นคลิก บันทึก

| แก้ไข | <b>ปี้อ</b> -สกุล                                                                                | ต่าแหน่งใน<br>โครงการ | สัดส่วนการมีส่วน<br>ร่วม | การยอมรับเป็นคณะผู้ดำเนิน<br>โดรงการ | ส่งอีเมลแจ้งนัก<br>วิจัย | ຄນ |
|-------|--------------------------------------------------------------------------------------------------|-----------------------|--------------------------|--------------------------------------|--------------------------|----|
| Ľ     | บายณัฐพงศ์ แก้วดอบรี<br>● ข้อมูลนักวิจัยไม่ครบถ้วน ไม่มีข้อมูลที่อยู่<br>หน่วยงาบ :หน่วยงานทดสอบ | หัวหน้าโครงการ        | 0.00                     | ຕອນຕັ້ນ                              |                          | Î  |

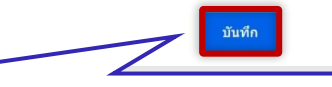

เมื่อกรอกข้อมูลเรียบร้อยแล้วให้กด "บันทึก" ในแต่ละขั้นตอน 🛃 เพิ่มคณะผู้วิจัย

#### 🕨 ตรวจสอบความถูกต้อง

| ข้อมูลทั่วไป                  | ข้อมูลโครงการ แผน     | เงาน ผลผลิด/ผลลัพธ์/ผลกระ | ทบ เอกสารแนบ              | ดรวจสอบความถูกต้อง                   |                   |          |
|-------------------------------|-----------------------|---------------------------|---------------------------|--------------------------------------|-------------------|----------|
| ม้อเสนอโครงการ ≢              | 2568NONE12128         |                           |                           |                                      | รายผชเลียดโตรงการ | 🖯 🖶 vîtu |
| หัสโครงการ                    | 4818990               |                           |                           |                                      |                   |          |
| <sup>ู่</sup> ไอโครงการ (ไทย) | ทดสอบ                 |                           |                           |                                      |                   |          |
| ไระเกทโดรงการ                 | โครงการเดี่ยว         |                           |                           |                                      |                   |          |
| ข้อมูลทั่วไป                  |                       |                           |                           |                                      |                   |          |
| ดวามถูกต้อง                   | 1                     | ช่อบูล                    |                           | ดวามจำเป็น                           |                   |          |
| ~                             | ชื่อโครงการภาษาไทย    |                           | ทดสอบ                     |                                      |                   |          |
| ~                             | ชื่อโครงการภาษาอังกฤษ |                           | test                      |                                      |                   |          |
| ~                             | ประเภทโครง            |                           | 45                        |                                      |                   |          |
| ~                             | งบประมาณเส 10.        | ตรวจสอบ                   | ความถูก                   | ต้อง                                 |                   |          |
| ~                             | ลักษณะโครง            | ່ ຄຽບລັດ                  | שי                        |                                      |                   |          |
| ~                             | ระยะเวลาโ             |                           | 1 K<br>0 V                |                                      |                   |          |
| ~                             | Tax                   | 🗙 ยังไม่ค                 | รบถ้วน                    |                                      |                   |          |
| × /                           | ดำสำคัญภาษาไทย        |                           | ทดสอบ                     |                                      |                   |          |
| ~                             | ด่าสำคัญภาษาอังกฤษ    |                           | test                      |                                      |                   |          |
| ~                             | ISCED Broad field     |                           | 01 Education              |                                      |                   |          |
| ~                             | ISCED Narrow field    |                           | 018 Inter-disciplinary pr | ogrammes and qualifications involvi  |                   |          |
| ~                             | ISCED Detailed field  |                           | 0188 Inter-disciplinary   | programmes and qualifications involv |                   |          |
| ~                             | สาขาการวิจัยหลัก OECD |                           | สังคมศาสตร์               |                                      |                   |          |
| ~                             | สาขาการวิจัยย่อย OECD |                           | ศึกษาศาสตร์               |                                      |                   |          |
|                               | สาขาที่เดี่ยวข้อง     |                           | ดวรสืดพวทั่วไป รวมทั้งดว  | ระโคลมรม                             |                   |          |

| я | ຄແະຝູ່ງີຈັຍ |                                                   |            |
|---|-------------|---------------------------------------------------|------------|
| 1 | ความถูกต้อง | ช่อมูล<br>1. น้ำหน้าโครงการ นายกไซพงศ์ แก้วออบเรี | ความจำเป็น |
|   | •           | . Hyna (Hynri), a latagrow drysda a               | MM AFM     |

| ความถูกต้อง | ข้อมูด                       | ดวามจำเป็น |  |
|-------------|------------------------------|------------|--|
| ~           | แผนงานดำเนินงาน              | 2 รายการ   |  |
| ~           | พื้นที่ทำวิจัย/ดำเนินโครงการ | 77 รายการ  |  |
| ~           | พื้นที่ได้รับประโยชน์        | 77 รายการ  |  |
| ~           | งบประมาณเสนอขอ               | 0.0 ארוג   |  |

#### ผลผลิต/ผลลัพธ์/ผลกระทบ

| ความถูกต้อง | ข้อมูล                      | ดวามจำเป็น  |  |
|-------------|-----------------------------|-------------|--|
| ~           | ด้านการนำไปใช้ประโยชน์หลัก  | ด้าบวิชาการ |  |
| ~           | ค่าอธิบาย                   | ทดสอบ       |  |
| ~           | ผู้ได้รับประโยชน์จากโครงการ | ประชาชน     |  |
| ~           | ผลผลิต                      | 1 รายการ    |  |
| ~           | ผลลัพซ์                     | 1 รายการ    |  |
| ~           | ผลกระทบ                     | 1 รายการ    |  |

| เอกสารแนบ         |                                  |                                                |            |
|-------------------|----------------------------------|------------------------------------------------|------------|
| ดวามถูกต้อง       | ข้อบูล                           | ความจำเป็น                                     |            |
| ~                 | ใบรับรองจรียธรรมการวิจัยในมนุษย์ | 2224ขอความอนุเคราะท์ดอบแบบดีดดามประเม็นผลก.pdf |            |
| ข้อกำหนดการยื่นข้ | ้อเสนอโครงการ                    | <mark>11.</mark> คลิก "ส่งข้อเส <sup>เ</sup>   | นอโครงการ" |
| ยอมรบ             |                                  | ส่งปลเสมอโครงการ                               | _          |
|                   |                                  |                                                | <b></b> 19 |

### เมนูข้อเสนอโครงการ

### • ข้อเสนอโครงการที่ส่งแล้ว

| <b>10 אוע</b><br>10 שרע | <b>บบงานใ</b><br>นัฐพงศ์ แก้วด | า <b>เกลอบ</b><br>อนรี นักวิจัย |                                                                                            |                                      |                   |                                   |                  | Q          |       |
|-------------------------|--------------------------------|---------------------------------|--------------------------------------------------------------------------------------------|--------------------------------------|-------------------|-----------------------------------|------------------|------------|-------|
| Home                    | ทุนวิจัย                       | ที่เปิดรับ ข้                   | ้อเสนอโครงการ ~ โครงการที่ได                                                               | ด์รับจัดสรร                          | รายงานผลลัพธ์ด่   | อเนื่อง 5 ปี                      |                  | ORIIS      | Ð     |
|                         |                                |                                 |                                                                                            |                                      |                   |                                   |                  |            |       |
| สนอโ                    | ครงกา                          | I <b>ว</b> / ยื่นขอรับง         | บประมาณ                                                                                    |                                      |                   |                                   |                  |            |       |
| บคำคันห                 | in                             |                                 |                                                                                            |                                      |                   | ข้อเสนอโครงการที่ยังไม่หมดเว      | ~ ปี             | ×          | Sear  |
|                         |                                |                                 |                                                                                            |                                      |                   |                                   |                  | 1          |       |
| เสนอโคร                 | รงการที่ยัง                    | ไม่ได้ส่ง                       |                                                                                            |                                      |                   |                                   |                  |            |       |
|                         |                                |                                 |                                                                                            |                                      | 🖪 ไม่มีข้อมู      | ุด                                |                  |            |       |
|                         |                                |                                 |                                                                                            |                                      |                   |                                   |                  |            |       |
| เสนอโคร                 | รงการที่ดัล                    | องแก้ไข                         |                                                                                            |                                      |                   |                                   |                  |            |       |
|                         |                                |                                 |                                                                                            |                                      | 🖪 ไม่มีข้อมู      | ุล                                |                  |            |       |
|                         |                                |                                 |                                                                                            |                                      |                   |                                   |                  |            |       |
| .สนอโค:                 | งการที่ส่ง                     | บแล้ว <mark>1 ราย</mark>        | มการ                                                                                       |                                      |                   |                                   |                  |            |       |
|                         |                                |                                 |                                                                                            |                                      |                   |                                   |                  |            |       |
| แก้ไข                   | ล่าดับ                         | รหัส<br>โดรงการ                 |                                                                                            | 571                                  | มละเอียดโครงการ   |                                   | ผลการ<br>พิจารณา | งปม.เสนอขอ | 1     |
|                         | 1                              | 4818990                         | ทดสอบ<br>ทุนวิจัย : ทดสอบเปิดรับข้อ<br>หน่วยงานทุนวิจัย : หน่วยงา<br>แผนงาน : ทดสอบแผนงานย | by dev tea<br>นทดสอบ<br>ม่อย (ววน. S | m<br>F)           |                                   |                  | C          | ) บาท |
|                         |                                |                                 | วันทิสร้าง : 23 สิงหาคม 256<br>13:45 น.                                                    | 57 เวลา 13:                          | 26 น., วันที่ปรับ | ปรุงล่าสุด : 23 สังหาคม 2567 เวลา |                  |            |       |

### ข้อเสนอโครงการที่ยังไม่ส่ง

### กรณีที่นักวิจัยบันทึกข้อมูลไว้และยังไม่ได้กดส่งข้อเสนอโครงการ

| ระบุคำคันหา        | l          |                      | ข้อเสนอโครงการที่ยังไม่หมดเว 💛 ปี |                | Se |
|--------------------|------------|----------------------|-----------------------------------|----------------|----|
| <b>i้อเสนอโครง</b> | งการที่ยัง | ไม่ได้ส่ง <u>1</u> ร | זרחשר                             |                |    |
| แก้ไข              | ลำดับ      | รหัส<br>โครงการ      | รายละเอียดโครงการ                 | งปม.เสนอ<br>ขอ | ลบ |
| 8                  | 1          | 4818990              |                                   | 0              | ā  |

#### รายงานผลดำเนินการ

| 580                         |          |                                                                                                    | แสดงทั้งหมด | 🗸 ปังบประมาณ | <ul> <li>✓ Search</li> </ul>                                   |
|-----------------------------|----------|----------------------------------------------------------------------------------------------------|-------------|--------------|----------------------------------------------------------------|
| การวิจัย<br>รงไส<br>โครงการ | 1 รายการ | custofinities                                                                                        |             | autorialius. | สถามะวัตรงการ                                                  |
| 194580                      | ()       | ง เฮอะเอสแหงงาร<br>ประเภทโครงการ : โครงการเดียว<br>เงินงบประมาณแผ่นดิน : ทดสอบเปิดรับ 69<br>ปี: 2569 |             | 300550 Hu    | ส่งกลับให้นัก<br>วิจัยแก้ไข<br>โครงการ<br>(24 กันยายน<br>2567) |

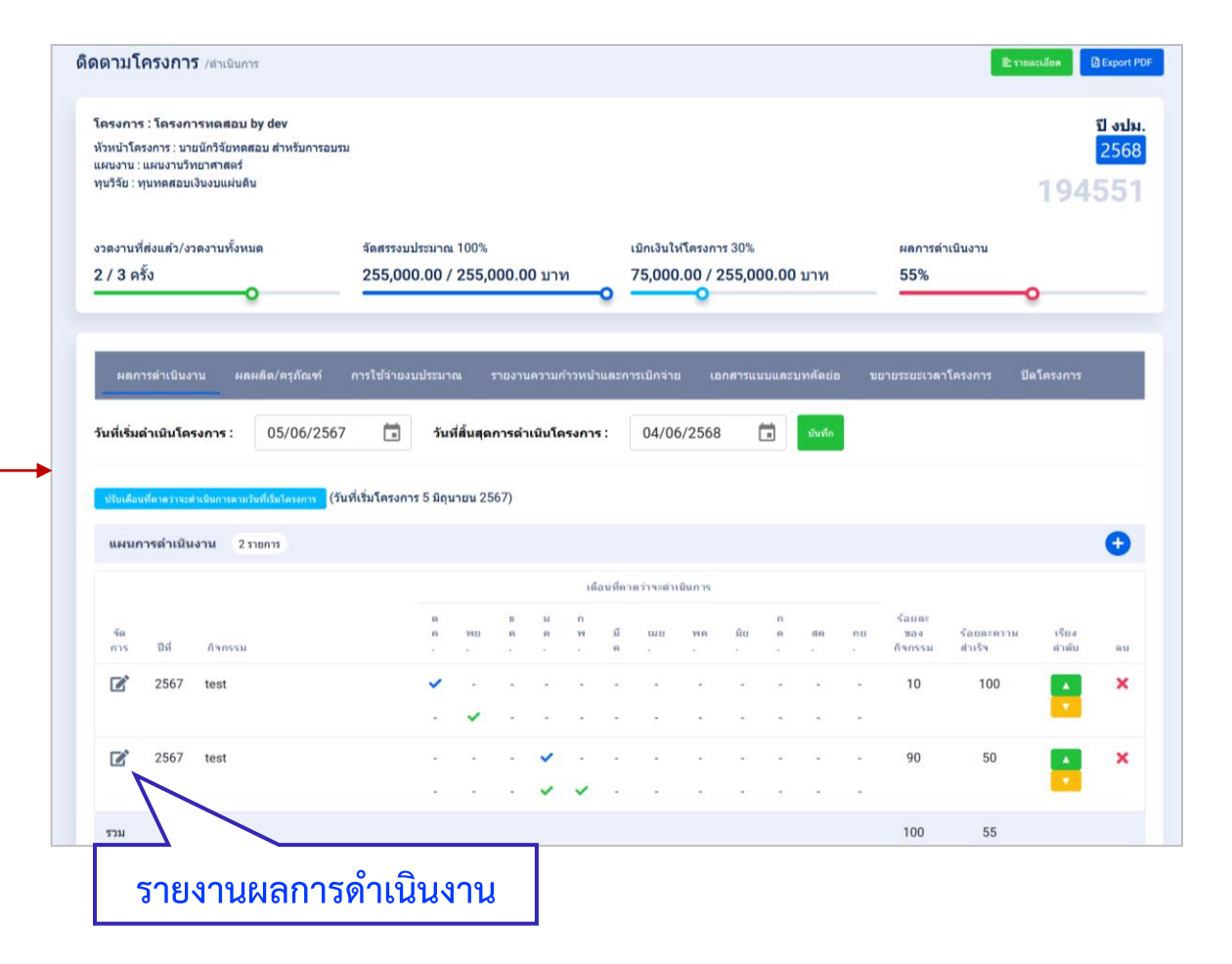

#### รายงานผลผลิต

#### ผลผลิตที่คาดว่าจะได้รับ

| ผลการดำเนินงาน       |                         | การใช้จ่ายงบประมาณ         | รายงานความก้าวหน้าและการเบิกจ่าย | เอกสารแนบและบทคัดย่อ | ขยายระยะเวลาโครงการ | ปิดโครงการ       |
|----------------------|-------------------------|----------------------------|----------------------------------|----------------------|---------------------|------------------|
| กำหนดสิทธิ์          |                         |                            |                                  |                      |                     |                  |
|                      |                         |                            |                                  |                      |                     |                  |
| ผลผลิตที่คาดว่าจะไ   | ได้รับ 1 รายการ         |                            |                                  |                      |                     |                  |
| ผลผลิต               |                         |                            |                                  | จำนว                 | นน่าส่ง/หน่วยนับ    | รายละเอียดผลผลิต |
| 1. กำลังคน หรือหน่วย | งาน ที่ได้รับการพัฒนาท้ | ์กษะ - 1.1 นิสิต/นักศึกษาร | ะดับปริญญาตรี                    |                      | 1 คน                | 1                |

#### ผลผลิตที่เกิดขึ้นจริง

| ผลผลิตที่เ | เกิดขึ้นจริง 1 รายการ                                                                                        |                           |                             |                      |                      |                               |                           |                          | 0              | •  |
|------------|----------------------------------------------------------------------------------------------------|---------------------------|-----------------------------|----------------------|----------------------|-------------------------------|---------------------------|--------------------------|----------------|----|
| จัดการ     | ผลผลิต                                                                                                    | น้ำหนัก<br>ผลผลิต<br>ย่อย | จำนวนนำ<br>ส่ง/หน่วย<br>นับ | รายละเอียด<br>ผลผลิต | ปีที่นำส่ง<br>ผลผลิต | %ความก้าวหน้า<br>การดำเนินงาน | ผลผลิตที่<br>เกิดขึ้นจริง | หลักฐาน/เอกสาร<br>ประกอบ | เชิง<br>คุณภาพ | ลบ |
| ľ          | <ol> <li>กำลังคน หรือหน่วยงาน ที่ได้รับการ<br/>พัฒนาทักษะ - 1.1 นิสิต/นักศึกษา<br/>ระดับปริญญาตรี</li> </ol> | ไม่ตรง                    | 1 คน                        | 1                    | 2568                 | 100                           | 1                         | แบบฟอร์มการดำเนินมาต     | ทดสอบ          | ×  |

| ผลผลิตที่เกิดขึ้นจริง                                     |                                                    |           |               | × |  |  |  |  |
|-----------------------------------------------------------|----------------------------------------------------|-----------|---------------|---|--|--|--|--|
| * ผลผลิต :                                                | กรุณาเลือก                                         |           | ~             |   |  |  |  |  |
| * ผลผลิตบ่อย :                                            | กรุณาเลือก                                         |           | · ·           |   |  |  |  |  |
| * น้ำหนักผลผลิตย่อย :                                     | กรุณาเลือก                                         |           | ~             |   |  |  |  |  |
| จำนวนนำส่ง :                                              |                                                    |           |               |   |  |  |  |  |
| หน่วยนับ :                                                | กรุณาเลือก                                         |           | ~             |   |  |  |  |  |
| รายละเอียดผลผลิต :                                        |                                                    |           |               |   |  |  |  |  |
|                                                           |                                                    |           | 4             |   |  |  |  |  |
| ปีที่นำส่งผลผลิต :                                        |                                                    |           |               |   |  |  |  |  |
| * ดวามก้าวหน้าการดำเนินงาน (%) :                          | ระบุเป็นตัวเลข                                     |           | ×             |   |  |  |  |  |
| จำนวนผลผลิตที่เกิดขึ้นจริง :                              | <mark>กรุณากรอกให้ถูกต้อง</mark><br>ระบุเป็นตัวเลข |           |               |   |  |  |  |  |
| เชิงคุณภาพ :                                              |                                                    |           |               |   |  |  |  |  |
|                                                           |                                                    |           |               |   |  |  |  |  |
| แบบไฟล์ :                                                 | •                                                  | เอกสารแนบ | //            |   |  |  |  |  |
|                                                           | Upload file: PDF                                   |           | 🛙 ไม่มีข้อมูล |   |  |  |  |  |
| ท่านยืนยันความสอดดล้องของหลักฐานกับผลผลิตที่ต่องการน่าส่ง |                                                    |           |               |   |  |  |  |  |
|                                                           | บันทึก                                             | ยกเฉ็ก    |               |   |  |  |  |  |

|                                                                                                    | เพิ่มครุภัณฑโครงการ                                                                            |
|----------------------------------------------------------------------------------------------------|------------------------------------------------------------------------------------------------|
|                                                                                                    | ศาสธิบาย : ป้องปฏิบัติการ ในโหล่อยู่ปองปฏิบัติการ                                              |
|                                                                                                    | เคราะเนียมใอปฏิมัติการากร่วม<br>NSTIS<br>โดกรุงรางเนียงในสมัยรู้มีสิการากร่องอากเป็นปนาย NSTIS |
|                                                                                                    | รามอะเรียมกรุร์กะทำ                                                                            |
|                                                                                                    |                                                                                                |
|                                                                                                    | าซื่อสรุภัณร์ (ภามาอีนกฎไป                                                                     |
|                                                                                                    | Companying (Companying):                                                                       |
|                                                                                                    | สื่อรุปภาพ :                                                                                   |
|                                                                                                    | Tag/Keyword (aui-valau 5 sin): Keyword                                                         |
| ห้อง<br>ปฏิบัติ                                                                                                    | น้อมูลด้านเหตบิด                                                                               |
| ข้ดการ การ รูปเครื่องมือ เครื่องมือ บริษัทที่ข่าหน่าย ช่อมูดการให้บริการ ผู้มีอการใช้งาน ไฟต์แนบ TAG/KEYWORD ดบ<br>2                                                                                           | *สาราเหลโนโลมี (แต่ก) ของสุรศักร์<br>0                                                         |
| 1068 ต่างอธิบาย เลขทะเบียนตรุกัดเทร์:11222 ชื่อบริษัทท์จ่าหน่าย:บริษัท เอ สถานกาพการใช้งาน: หร้อม ชื่ออุมัอโตรงการ: UAT ORIIS P3- DATA<br>:DATA33444 ชื่อ (Thal+Eng) :ทดสอบ สที่ดีที่จำกัด โข้ ทดสอบ รัตนา.pdf | าสาราเทลโนโลย์ (dau) สองครุสถาร์<br>*สาราเทลโนโลย์ (dau) สองครุสถาร์<br>*                      |
| ตรุท์สเข่าTEST วัดฤประสงค์การใช้งาน: การแบ่งบันเครื่องมีอ:อนุญาต รหัสดุ่มีอ:4434305<br>สาขาเทคโนโลยี:เทดสอบ ทดสอบ ให้จอง                                                                                       | -dačvia: ×                                                                                     |
| ขี้พ้อ:DATA33444 ความสามารถของเครื่อง/ราย เวลาเริ่ม-ส์ดับสุดรัพท์อนุญาตให้<br>รุ่น:STDT33444 ตะเอียด:ความรวดเร็าในการ จอง:20/02/2024 -                                                                         | รื่องรุง :                                                                                     |
| ปีที่จัดชื่อ:2024 ประมวลผล 29/02/2024<br>มูลต่าเครื่อง:300000 ต่าบริการต่อตรั้ง: 100                                                                                                    | ดวามสามารถของเตรื่อง/ความฉะเบียด :                                                             |
| เงื่อนริชการยืม/ไข้งานเครื่อง<br>มีอ: พดสอบ                                                                                                    | ช่อมูลการจัดชื่อ                                                                               |
| ผู้ดูแตเครื่องมือ : นางสาว<br>หลดภา                                                                                                    | •รษณ์ที่สุดชื่อ: วา/ตต/ไปปปป                                                                   |
| เมลร์โพร : 0987876567                                                                                                    | ×                                                                                              |
|                                                                                                    | ข้อเปลี่ยกให้เกิดขึ้นหมาย :                                                                    |
|                                                                                                    | รณ์อนิยางารไม้งาน (Optional) :                                                                 |
|                                                                                                    | จนัสธุบัต:                                                                                     |
|                                                                                                    | Toleigila : 🔷 silonttid                                                                        |
|                                                                                                    | พลักฐานกระจัดซื้ออรูกักแร่: 💽 เพื่อการ์เล่                                                     |
|                                                                                                    | น้อมูลการในใบริการ                                                                             |
|                                                                                                    | สถามภาพการใช้งาน: พร้อมไป ยังให้พร้อมไป                                                        |
|                                                                                                    | การแม่งอันเครื่องมือ : อนุญาตไห้ของ ไปออุญาตไห้ของ                                             |
|                                                                                                    |                                                                                                |
|                                                                                                    |                                                                                                |
|                                                                                                    | เพื่อนไขการมีนไข้สรุงการท์:                                                                    |
|                                                                                                    | ปุรีบมิลช่วยครูภัณฑ์:                                                                          |
|                                                                                                    | เมอร์โพร: ระบุเป็นส่วนต                                                                        |
|                                                                                                    |                                                                                                |
|                                                                                                    | <b>มันที่ก</b> ยกเล็ก                                                                          |

#### รายงานการใช้จ่ายงบประมาณ

| รายจ่ายที่เกิดขึ้นจริง 1 รายการ   |            |                 |               |          | 1 🖸 | รายจ่ายที่เกิดขึ้นจริง   |                 |          |  |
|-----------------------------------|------------|-----------------|---------------|----------|-----|--------------------------|-----------------|----------|--|
| รัตการ หมวดงบประมาณ<br>2          | จ่านวนเงิน | วันที่          | ใช้เงินงวดที่ | หมายเหตุ | au  | ประเภทงบประมาณ :         | กรุณาเลือก      | ×        |  |
| 🛛 🖉 งบบุคลากร                     | 500,000.00 | 24 กันยายน 2567 | 1             | ทดสอบ    |     | จำนวนเงิน :              | л               | и        |  |
|                                   |            |                 |               |          |     | วันนี้ !                 | 22/00/11/11     |          |  |
|                                   |            |                 |               |          |     | ใช้เงินบายที่ "          | 050101520       |          |  |
|                                   |            |                 |               |          |     | หมายเหต :                | 11/2/11 (10/51) | v        |  |
|                                   |            |                 |               |          |     |                          |                 |          |  |
|                                   |            |                 |               |          |     |                          |                 | 1.       |  |
|                                   |            |                 |               |          |     |                          | บันจ์           | ก ยกเล็ก |  |
| รายรับที่เกิดจากดอกเบี้ย 1 ราชการ |            |                 |               |          | 1 🛨 | รายรับที่เกิดจากดอกเบี้ย |                 |          |  |
| จัดการ วันที่ จำนวนเงิน           |            | หมายเ           | អត្           |          | au  | *วันที่ :                | วว/ดด/ปปปป      |          |  |
| 24 กันยายน 2567 100.00            |            | ทดสะ            | บ             |          | ×   | *จำนวนเงิน :             | 0 אווע × 0      |          |  |
|                                   |            |                 |               |          |     | หมายเหตุ :               |                 |          |  |
|                                   |            |                 |               |          |     |                          |                 |          |  |
|                                   |            |                 |               |          |     |                          |                 | 1        |  |
|                                   |            |                 |               |          |     |                          | บันทึก          | ยกเล็ก   |  |

#### รายงานความก้าวหน้าและการเบิกจ่าย

| เบิกเงินให้โค | รงการ 1 รายการ |                                     |                 |                  |        |
|---------------|----------------|-------------------------------------|-----------------|------------------|--------|
| เงินงวดที่    | ชื่องวด        | เงินงบประมาณ                        | วันที่จ่ายเงิน  | จำนวนเงินที่จ่าย | ໃນເນີກ |
| 1             | ลงนามในสัญญา   | Test แหล่งเงินรายได้หน่วยงานปี 2569 | 24 กันยายน 2567 | 500,000.00       | 6      |

| ส่งงาน 1 รายการ           |                    |                                                                                      |                                                                                   |                                                  | 1 🕄        |   | ส่งงาน                              |              | SIDE DEMONSTRATERIOLOGI G D |     |
|---------------------------|--------------------|--------------------------------------------------------------------------------------|-----------------------------------------------------------------------------------|--------------------------------------------------|------------|---|-------------------------------------|--------------|-----------------------------|-----|
| จัดการ                    | งวดงาน             | ชื่องวดงาน                                                                           | ร้อยละความก้าวหน้า                                                                | วันที่ส่งงาน                                     | ລນ         |   | ส่งงานงวดที่ :                      | กรุณาเลือก   |                             | · · |
| ☑2                        | 1                  | งวดงานที่ 1                                                                          | 50                                                                                | 24 กันยายน 2567                                  | <b>3</b> × |   | วันที่ส่งรายงาน :                   | วว/ดด/ปปปป   |                             |     |
|                           |                    |                                                                                      |                                                                                   |                                                  |            |   | ร้อยละความก้าวหน้าของการดำเนินงาน : |              |                             |     |
|                           |                    |                                                                                      |                                                                                   |                                                  |            |   | สรุปผลการดำเนินงาน :                |              |                             | 4   |
|                           |                    |                                                                                      |                                                                                   |                                                  |            |   | ปัญหาและอุปสรรค :                   |              |                             |     |
|                           |                    |                                                                                      |                                                                                   |                                                  | 7          |   | คำแนะนำและข้อมูลเพิ่มเดิมอื่นๆ :    |              |                             |     |
| คืนเงิน                   |                    |                                                                                      |                                                                                   |                                                  |            |   |                                     |              |                             | li. |
| ** กรณีมีการเบิกจ่ายไม่คร | รบตามงบประมาณที่ได | ด้รับจัดสรร และมีการคืนเงินโครงการ                                                   |                                                                                   |                                                  |            |   |                                     | เอกสารส่งงาน |                             | •   |
|                           | เหตุผลการคืนเงิน   |                                                                                      |                                                                                   |                                                  |            |   |                                     |              | 🖬 ไม่มีข้อมูล               |     |
|                           | จำนวนเงินที่คืน    | คืนเงินที่เบิกจ่ายแล้วในแต่ละงวด                                                     | คืนเงินที่ยังไม่เบิกจ่ายในแต่ละงวด                                                | คืนดอกเบี้ย                                      |            |   |                                     | บันท์        | <del>โก</del> ยกเลิก        |     |
|                           |                    | 500000                                                                               | 0                                                                                 | 0                                                |            | I |                                     |              |                             |     |
|                           |                    | จำนวนเงินจากงวดเงินทั้งหมด - เงินที่เบ็กจ่ายทั้งหมด<br>1,000,000.00 - 500,000.00 บาท | งบที่จัดสรรทั้งหมด - งบจัดสรรที่ยังไม่เบ็กจ่าย<br>1,000,000.00 - 1,000,000.00 บาท | จำนวนรายรับที่เกิดจากดอกเบี้ยทั้งหมด<br>0.00 บาพ |            |   |                                     |              |                             |     |
|                           |                    | บันทึก                                                                               |                                                                                   |                                                  |            |   |                                     |              |                             |     |
|                           |                    |                                                                                      |                                                                                   |                                                  |            |   |                                     |              |                             |     |

เอกสารแนบและบทคัดย่อ

| <b>เอกสารแนบ</b> 1 รายการ                                                |                       |                          |                 |                                  | 1 🖯          | เลือกไฟล์ที่ต้องการแนบ           | ×                                      |
|--------------------------------------------------------------------------|-----------------------|--------------------------|-----------------|----------------------------------|--------------|----------------------------------|----------------------------------------|
| สำดับ ชื่อไฟล์ ประเภทเอง<br>1 ไฟล์รายงา                                  | กสาร<br>านฉบับสมบูรณ์ | การเปิดเผยไฟล์สู่สาธารณะ | ชนิดไฟล์<br>pdf | วันที่น่าเข้า<br>24 กันยายน 2567 | ал<br>5<br>Х | <br>ตำอธิบาย :<br>ประเภทเอกสาร : | ระบบรับรองไฟล์ขนาดสูงสุดไม่เกิน 500 MB |
| L                                                                        |                       |                          |                 |                                  |              | ไฟด์แบบ :                        |                                        |
| บหดัดย่อ/สรุปผลการดำเนินงาน                                              |                       |                          |                 |                                  |              |                                  | มันทึก ยกเลิก                          |
| บหตัดย่อภาษาไทย/สรุปผลการดำเนิน<br>งานภาษาไทย (Abstract - Thai)          | กกก                   |                          |                 |                                  | 10           |                                  |                                        |
| บหคัดย่อภาษาอังกฤษ/สรุปผลการดำเนิน<br>งานภาษาอังกฤษ (Abstract - English) | fff<br>บันทึกบพลัดส่อ |                          |                 |                                  | i            |                                  |                                        |

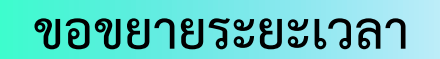

| ครั้งที่: กรุณาเลือก ✓<br>ระยะเวลาที่ชมาม (เลือน): ระบุเป็นด้วเลข<br>*กุณากรอกปั้นติเลข 5<br>ชมามเวลาถึงวันที่: วว/ดด/ปปปปป (ชี)<br>เหตุผล: |                                             |   |          | > |
|----------------------------------------------------------------------------------------------------|---------------------------------------------|---|----------|---|
| ระยะเวลาที่ขยาย (เลือน) :<br>*กุณารอกปัชติเธร เช่น 6<br>ขยายเวลาถึงวันที่ : วว/ดด/ปปปป                                                      | <b>ครั้งที่ :</b> กรุณาเลือก                | ~ |          |   |
| ชยายเวลาถึงวันที่: วว/ดด/ปปปป                                                                                                    | าที่ขยาย (เดือน) :<br>กรอกเป็นด้วเลข เช่น 6 |   |          |   |
| ияриа:<br>////////////////////////////////////                                                                                              | <b>ยายเวลาถึงวันที่ :</b> วว/ดด/ปปปป        |   |          |   |
| uuuiluloippe:                                                                                                    | เหตุผล :                                    |   |          |   |
| ແມ່ນໃນໄດ້DDE                                                                                                    |                                             |   | <i>k</i> |   |
|                                                                                                    | แนบไฟล์ PDF : 🚯 เลือกไฟล์                   |   |          |   |
|                                                                                                    |                                             |   |          |   |

#### ขอปิดโครงการ

|       | รายละเอียดการขอปิดโครงการ                                                                                                    | ทดสอบโครงการวิจัย                                                                                                    |                                                                      |                                         |                                                            |  |  |  |  |  |
|-------|----------------------------------------------------------------------------------------------------|----------------------------------------------------------------------------------------------------|----------------------------------------------------------------------|-----------------------------------------|------------------------------------------------------------|--|--|--|--|--|
|       | การเปิดเผยรายงานฉบับสมบูรณ์                                                                                                    | * เมื่อนักวิจัยด่าเนินการวิจัยเสร็จสิ้นแล้ว จะต่องด่าเนินการ เปิดเ<br>งบประมาณ<br>** กรณีหน่วยงานไม่ประสงค์เปิดเผยรายงานฉบับสมบูรณ์ ให้หา<br>ท่าหนังสือขึ้นจงเหตุผลมายัง วช. เพื่อพิจารณา | ผยไฟล์รายงานฉบับสมบูรณ์ของแผห<br>เ่วยงานระบุเหตุผลที่ไม่ต้องการเปิดเ | นงานวิจัย/โครงการรี<br>ผยรายงานฉบับสมบู | /*<br>วิจัยที่ได้รับการจัดสรร ×<br>เรถเในระบบ พร้อมทั้งจัด |  |  |  |  |  |
|       |                                                                                                    | 🖲 เปิดเผย 🔿 ไม่เปิดเผย                                                                                                    |                                                                      |                                         |                                                            |  |  |  |  |  |
| เอกสา | <b>511111</b> 2 518015                                                                                                    | มันทึก                                                                                                    |                                                                      |                                         | 0                                                          |  |  |  |  |  |
| สำดับ | ชื่อไฟล์                                                                                                    | ประเภทเอกสาร                                                                                                    | การเปิดเผยไฟล์สู่สาธารณะ                                             | ชนิดไฟล์                                | วันที่น่าเข้า                                              |  |  |  |  |  |
| 1     | 4809223.pdf                                                                                                    | ไฟล์รายงานฉบับสมบูรณ์                                                                                                    | $\checkmark$                                                         | pdf                                     | 24 กันยายน 2567                                            |  |  |  |  |  |
| 2     | 19092024132412.pdf                                                                                                    | ไฟล์เอกสารอนุมัติการขยายระยะเวลาโครงการ                                                                                                    |                                                                      | pdf                                     | 24 กันยายน 2567                                            |  |  |  |  |  |
| การต  | การตรวจสอบข้อมูลและไฟล์แนบปิดโครงการ                                                                                                    |                                                                                                    |                                                                      |                                         |                                                            |  |  |  |  |  |
|       | <ul> <li>✓ รายงานผลการดำเนินงาน : บทคัดย่อภาษาไทย บทคัดย่อภาษาอังกฤษ แนบไฟล์รายงานฉบับสมบูรณ์ รูปแบบ pdf</li> <li>✓ รายงานการเบิกจ่าย : นำเข้าข้อมูลการใข้ฉ่ายงบประมาณให้ตรงตามงบประมาณที่ได้รับการจัดสรรในแต่ละงวด</li> </ul> |                                                                                                    |                                                                      |                                         |                                                            |  |  |  |  |  |
|       | • งบจัดสรร (1)<br>1,000,000.00                                                                                                    | + รายรับที่เกิดจากดอกเบี้ย (2) = รวมรายรับ (3)<br>+ 0.00 = 1,000,000.00 บา                                                                                                    | ท                                                                    |                                         |                                                            |  |  |  |  |  |
|       | <ul> <li>หน่วยงานเบิกจ่ายโอนให้<br/>โครงการ (4)</li> <li>500,000.00</li> </ul>                                                                                                    | + คืนเงินที่เป็กจ่ายแล้วใน + คืนเงิน (ยังไม่เป็กจ่ายใน +<br>แต่ละงวด (5) แต่ละงวด) (6)<br>+ 500,000.00 + 0.00 +                                                                           | คืนดอกเบี้ย (7) = รวมรา<br>0.00 = 1,000                              | ยจ่าย (8)<br>, <b>000.00บาท</b>         |                                                            |  |  |  |  |  |
|       | • รวมรายรับ (3)<br>1,000,000.00                                                                                                    | - รวมรายจ่าย (8)<br>- 1,000,000.00 = 0.00 บาท                                                                                                    |                                                                      |                                         |                                                            |  |  |  |  |  |
|       | <ul> <li>รวมคืนเงินทั้งหมด (คืนเงินที่</li> </ul>                                                                                                    | เ่บิกจ่ายแล้วในแต่ละงวด + คืนเงินที่ยังไม่เบิกจ่ายในแต่ละงวด + คืนด                                                                                                    | อกเบี้ย) = 500,000.00 บาท                                            |                                         |                                                            |  |  |  |  |  |
|       | < รายงานผลผลิต (Output) เมื                                                                                                    | <b>ื่อสิ้นสุดโครงการ</b> : นำเข้าข้อมูลผลผลิตที่ได้เมื่อสิ้นสุดโครงการ พร้                                                                                                    | อมแนบไฟล์หลักฐาน/เอกสารประกอ                                         | บผลผลิต ตารางผล                         | เผลิตที่เกิดขึ้นจริง                                       |  |  |  |  |  |

บันทึกและส่งคำขอปิดโครงการ

### การรายงานผลลัพธ์ต่อเนื่อง 5 ปี

#### 🕨 เลือกปีที่จะรายงานผลลัพธ์

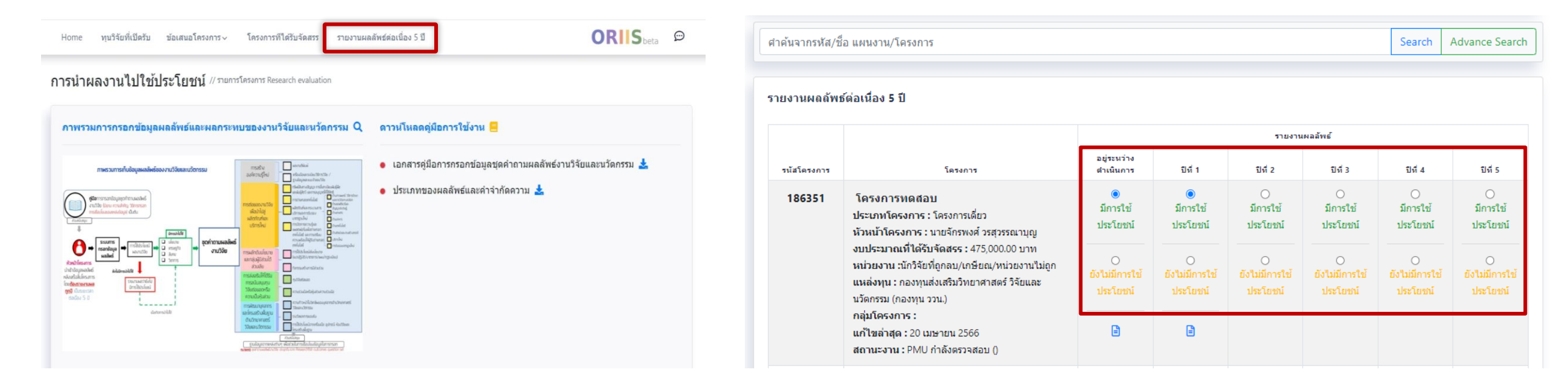

## การรายงานผลลัพธ์ต่อเนื่อง 5 ปี (ต่อ)

### รายงานผลลัพธ์ที่เกิดขึ้น / คาดว่าจะเกิดขึ้น (outcome)

| โปรดเลือกหัวข้อนำไปใช้ประโยชน์ 🚺 | ×                      |
|----------------------------------|------------------------|
| 🗆 นโยบาย                         |                        |
| 🗆 เศรษฐกิจ                       |                        |
| 🗆 สังคม                          |                        |
| 🗆 วิชาการ                        |                        |
|                                  | ี <u>บันทึก</u> ยาเลิก |
| 1. ระบุหัวข้อการนำ               | เไปใช้ <b>ประโยชน์</b> |

| ยงานผลลัพเ    | ธ์/ผลกระทบ                                          |                                                    |                                                                        |                                                                                                    |                                                                               |                                       |                        |
|---------------|-----------------------------------------------------|----------------------------------------------------|------------------------------------------------------------------------|----------------------------------------------------------------------------------------------------|-------------------------------------------------------------------------------|---------------------------------------|------------------------|
| ข้อมูลโครงการ | ร ผลกระ                                             | ทบด้านที่ 1 การ                                    | สร้างองค์ความร์ใหม่                                                    | ผลกระทบด้านที่ 2 การต่อยอดการวิจัยฯ                                                                              | ผลกระทบด้านที่ 3 การผลักดับบโ                                                 | สมาร์เข                               |                        |
| 1205000000    | เพิ่4 ควรส่งเสริง                                   | เริ่มปี ด้รับควรสมั                                | ับสมมา                                                                 | นด้วมพื่ 5 อารพัฒนานดอาอรแอะวิดระสร้างขึ้                                                                        |                                                                               |                                       |                        |
|               | in 4 // 19000033                                    | 1010031111301                                      | mailin Mailin                                                          | มดานทาง 5 การพัฒนามุพณ การและ เครื่องรางพ                                                                        | <b>2.</b> บันทึกข้                                                            | อมูลผลกระ                             | ะทบในด้านต่            |
|               |                                                     |                                                    |                                                                        | ผลกระทบด้านที่ 1 : การสร้างองค์คว<br>(Impact Area 1 : Congrating New Kn                                          | ามรู้ใหม่                                                                     |                                       |                        |
|               |                                                     | م مام م                                            |                                                                        | (เกมนอง มีเฉลา - ออกเสียงหน้ 10 เครื่องเรื่อง                                                                    | วาระเบียนมีรีออร์วิจัน / รวมข้อมาจอร์วิจั                                     |                                       |                        |
|               |                                                     |                                                    |                                                                        | ON THOOR I I HE NOT OMININE 1 7/ LOCO MIOU                                                                       | อะระบบขบาธิการาวช / ธาบขอบอการาร                                              | ยและแบบจาลอง                          |                        |
|               | តស                                                  | ลพธทเกดขนจ<br>Rese                                 | ากงานวจย เนกลุ่มนบระก<br>earch Outcomes :1.1                           | Publications 1.2 Research Tools and Me                                                                           | thods / Research Database and Mo                                              | dels                                  |                        |
| 1.1 ผล        | ผล<br>เงานดีพิมพ์ (P                                | ລັນຣັກເຄດນນຈ<br>Rese<br>ublications) (             | ากงานวจยเนกลุ่มนบระก<br>earch Outcomes : 1.1                           | Publications 1.2 Research Tools and Me                                                                           | thods / Research Database and Mo                                              | dels                                  |                        |
| 1.1 ผล        | ผล<br>เงานตีพิมพ์ (P                                | ลพธทเกดขนจ<br>Rese<br>ublications) (ไ              | ากงานวจยังแกลุมนบระก<br>earch Outcomes : 1.1                           | Publications 1.2 Research Tools and Me                                                                           | thods / Research Database and Mo                                              | dels                                  |                        |
| 1.1 ผล<br>ผล  | ผล<br>เงานตีพิมพ์ (P<br>เงานตีพิมพ์                 | ลพธทเกดขนจ<br>Rese<br>ublications) (ไ              | ากงานวงยังเกลุ่มนบระก<br>earch Outcomes : 1.1                          | Publications 1.2 Research Tools and Me                                                                           | thods / Research Database and Mo                                              | dels<br>เพิ่มผล                       | งานดีพิมพ์             |
| 1.1 ผล<br>ผล  | ผล<br>เงานดีพิมพ์ (P<br>เงานดีพิมพ์                 | ลพธทเกดขนจ<br>Rese<br>ublications) <b>(</b>        | ากงานวงยังแกลุมนบระก<br>earch Outcomes : 1.1                           | Publications 1.2 Research Tools and Me                                                                           | thods / Research Database and Mo                                              | dels<br>เพิ่มผล                       | งานดีพิมพ์             |
| 1.1 ผล<br>ผล  | ผล<br>เงานดีพิมพ์ (P<br>เงานดีพิมพ์<br>จัดการ       | ลพธทเกดขนจ<br>Rese<br>ublications) ❹<br>สำดับ      | ากงานวงยุ เนกลุมนบระก<br>earch Outcomes : 1.1<br>ผลงานดีพิมพ์          | 21 เปิดวิธี 1.1 ผลงานติพิมพ์ 1.2 ใจรองมอน<br>Publications 1.2 Research Tools and Me<br>ประเภทผลงานดิพิมพ์        | thods / Research Database and Mo<br>ระดับผลงานดีพิมพ์                         | dels<br>เพิ่มผล<br>ปีที่พิมพ์         | งานดีพิมพ์<br>ลบ       |
| 1.1 ผล<br>ผล  | ผล<br>เงานตีพิมพ์ (P<br>เงานตีพิมพ์<br>จัดการ<br>ชั | ลพธทเกดขนจ<br>Rese<br>ublications) ๋<br>สำดับ<br>1 | คลงานดีพิมพ์<br>serch Outcomes : 1.1<br>ผลงานดีพิมพ์<br>ระบุชื่อวารสาร | 2ป เปตรีย 1.1 ผลงานติพมพ 1.2 ใจรองมอน<br>Publications 1.2 Research Tools and Me<br>ประเภทผลงานดีพิมพ์<br>บทความ  | thods / Research Database and Mo<br>ระดับผลงานดีพิมพ์<br>ระดับชาติ (National) | dels<br>เพิ่มผล<br>ปีที่พิมพ์<br>2561 | งานดีพิมพ์<br>ลบ<br>๗  |
| 1.1 ผล<br>ผล  | ผล<br>เงานดีพิมพ์ (P<br>เงานดีพิมพ์<br>จัดการ<br>ชิ | ลพธทเกดขนจ<br>Rese<br>ublications) ๋<br>สำดับ<br>1 | หลงานดีพิมพ์<br>ระบุชื่อวารสาร                                         | 2ป เปตรีย 1.1 ผลงานติพมพ 1.2 ใจรองมอน<br>Publications 1.2 Research Tools and Me<br>ประเภทผลงานดิพิมพ์<br>บทความ  | thods / Research Database and Mo<br>ระดับผลงานดีพิมพ์<br>ระดับชาติ (National) | dels<br>เพิ่มผล<br>ปิทีพิมพ์<br>2561  | งานดีพิมพ์<br>ลบ<br>๗  |
| 1.1 ผล<br>ผล  | ผล<br>เงานดีพิมพ์ (P<br>เงานดีพิมพ์<br>จัดการ<br>ชี | ลพธทเกดขนจ<br>Rese<br>ublications) ◀<br>สำดับ<br>1 | ผลงานดีพิมพ์<br>ระบุชื่อวารสาร                                         | 2ป เปตรีย 1.1 ผลงานติพมพ 1.2 เครืองมอน<br>Publications 1.2 Research Tools and Me<br>ประเภทผลงานดีพิมพ์<br>บทความ | thods / Research Database and Mo<br>ระดับผลงานติพิมพ์<br>ระดับชาติ (National) | dels<br>เพิ่มผล<br>ปิที่พิมพ์<br>2561 | งานดีพิมพ์<br>ลบ<br>อิ |

แบบสอบถามความพึงพอใจ การอบรมการใช้งานระบบ ORIIS

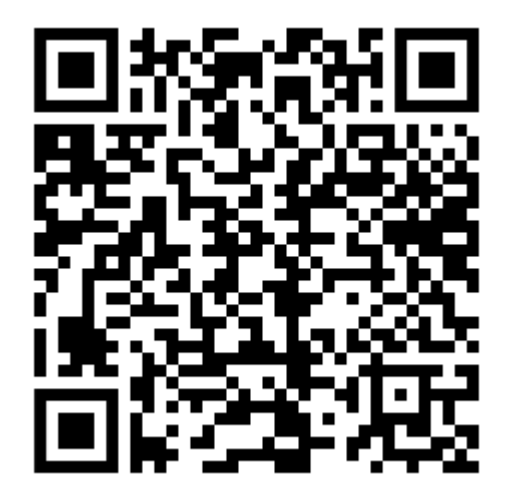

แบบสอบถามความเห็น การใช้งานระบบ ORIIS

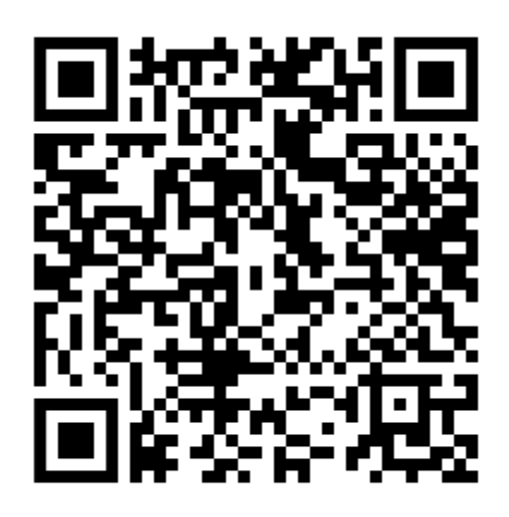

https://forms.gle/RvYpgG6qSmQEd7HD6

https://forms.gle/GUKxs95vLMohoLna6

ใบลงชื่อเข้าร่วมอบรม

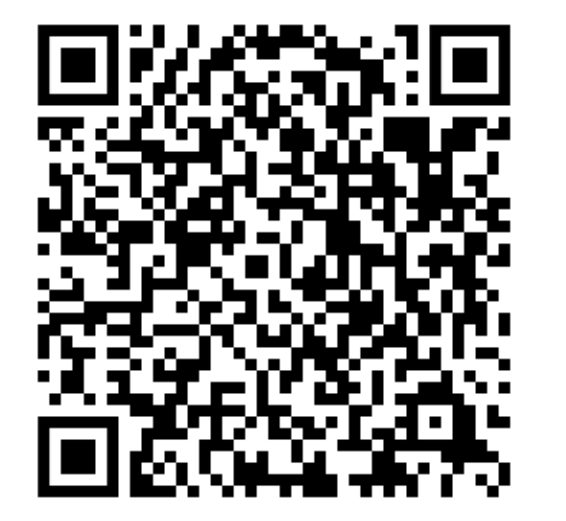

https://forms.gle/tSK6hhrKmLA9MT5TA

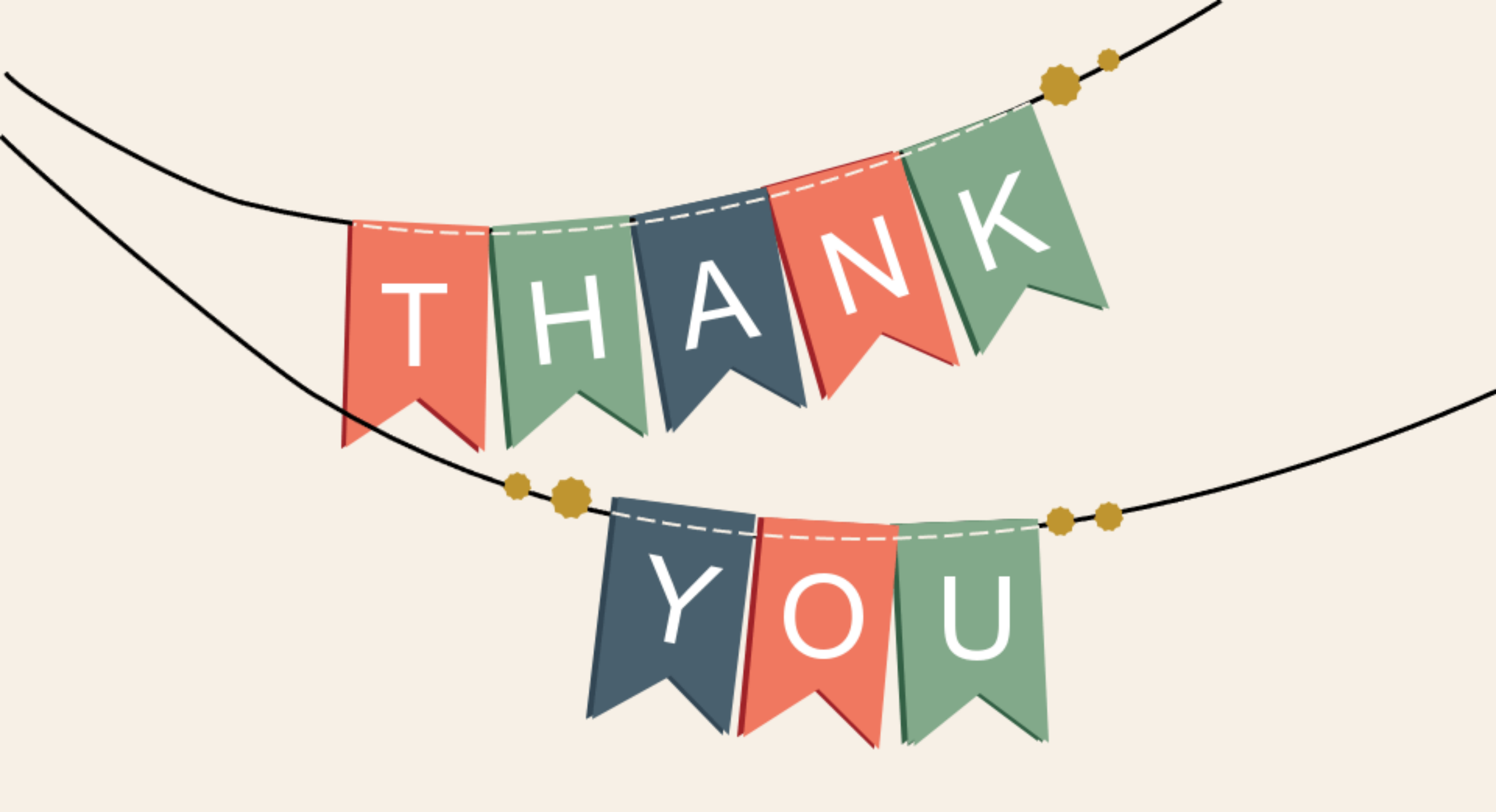